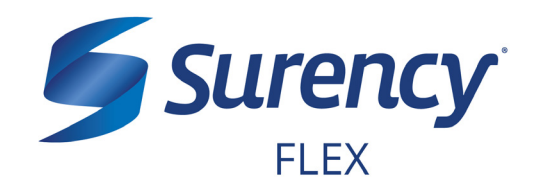

# WELCOME TO SURENCY FLEX

Now that you've enrolled in a **Surency Flex** account, you're ready to start using your funds as soon as your Plan Year starts. You may have a few questions about accessing your account information online, filing claims and using your **Surency Flex Benefits Card**. This document will help you get started using the funds in your account and navigating your online Member Account.

Click on the account you've enrolled in below to get started:

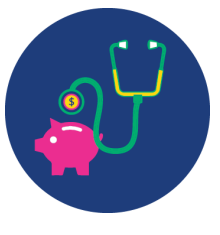

**FSA** (Flexible Spending Account)

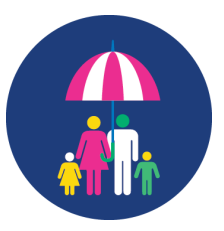

DC FSA (Dependent Care Flexible Spending Account)

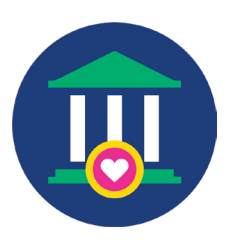

It sure is easy.

HSA (Health Savings Account)

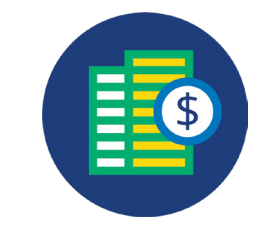

HRA (Health Reimbursement Arrangement)

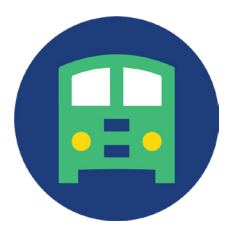

## **Commuter Benefits** (Parking and/or Transit)

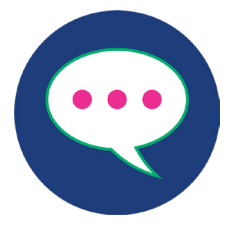

**Contact Surency** 

# surency.com | 866-818-8805

# WELCOME TO YOUR FLEXIBLE SPENDING ACCOUNT (FSA)

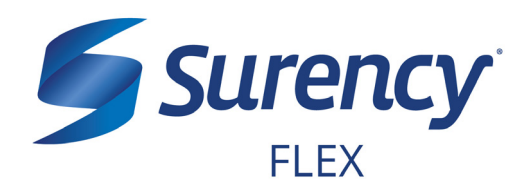

# WHAT'S NEXT?

The amount you elected will be automatically taken out of your paychecks in equal increments throughout the Plan Year before you pay federal, state and FICA taxes on the designated amount.

# **ACCESSING YOUR FUNDS**

The full amount you elected is available on day one of your Plan Year.

## **USE YOUR BENEFITS CARD TO PAY FOR ELIGIBLE EXPENSES**

- 1. Have the cashier ring up all of your items together.
- 2. When it's time to pay, swipe your Surency Flex Benefits Card first. Select 'credit' and sign for your purchase. *Optional: In addition to your signature, you can set up a PIN number to access your funds by calling 866-898-9795. If you have a PIN number, select 'debit' and enter your PIN.*
- 3. All eligible expenses will be paid for from your account and deducted from your total.
- 4. If you are purchasing non-eligible items, you will need to have a second form of payment available for those items.
- 5. Keep your receipts in the event that further validation is needed.

# **MANAGING YOUR BENEFITS**

You have **24/7 access to your account** through the **Surency Flex mobile app** or on your **Member Account** at Surency.com.

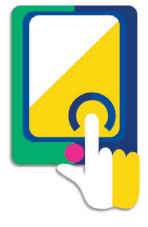

## **USE THESE LINKS TO LEARN MORE**

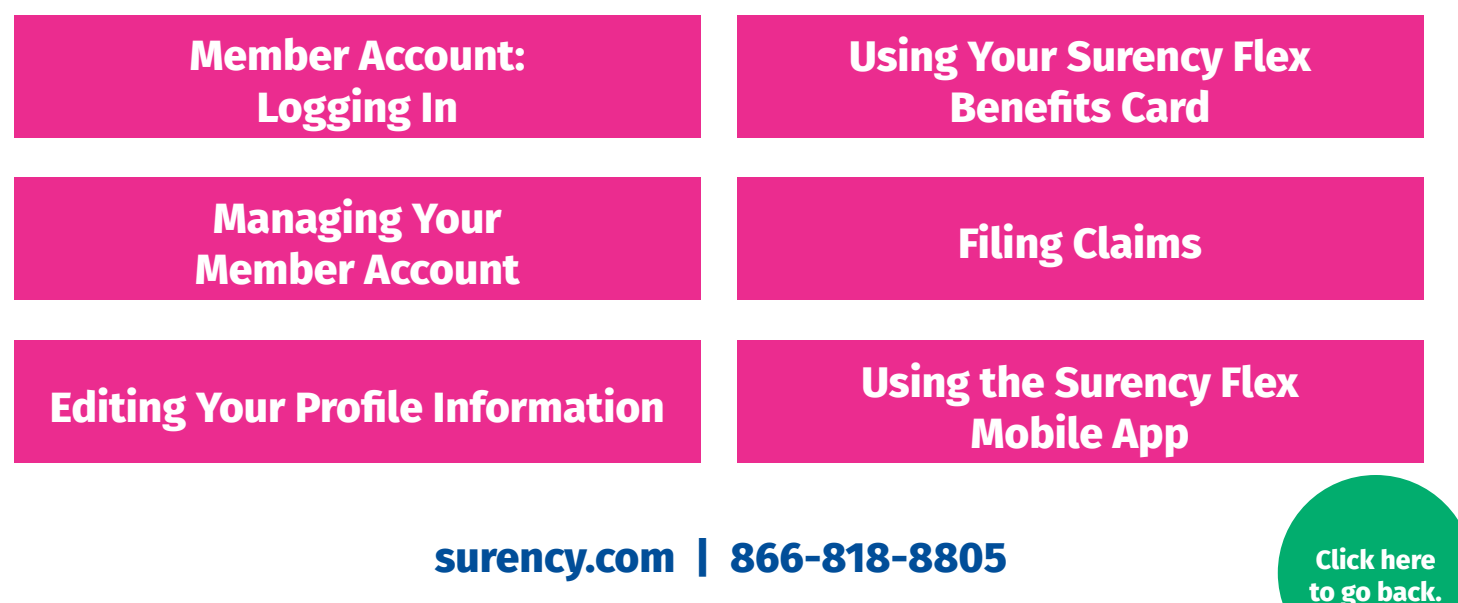

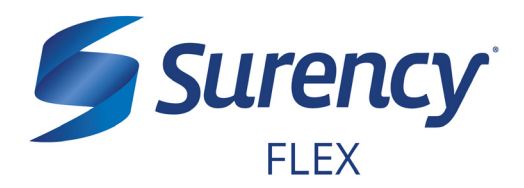

Click here to go back.

- 1. Visit **Surency.com** and select the Surency Flex Member Account.
- 2. You will need the preset username and password that has been generated for you by Surency\*.

Username: your first name + the last four digits of your Social Security Number Password: your last name + the last four digits of your Social Security Number

If your last name is hyphenated, your password should be entered without a hyphen or space between the two names (see Example 2).

**Example 1:** if your name is Jane Smith, and the last four digits of your Social Security Number are 1234, your username would be jane1234 and your password would be smith1234.

**Example 2:** if your name is Jane Smith-Jones, and the last four digits of your Social Security Number are 1234, your username would be jane1234 and your password would be smithjones1234.

\* You must be enrolled in our system either by yourself, your employer or a Surency representative before you will be able to access the Member Account using the information above. If you have already registered for the Member Account during online enrollment or you were participating in a prior Plan Year with Surency, please disregard the information above as your username and password have not changed.

Note: If you experience any difficulty signing in to your Surency Member Account, please call Customer Service at 866-818-8805.

| Existing Use  | er?       |                  |  |
|---------------|-----------|------------------|--|
| Login to your | r account |                  |  |
| Username      | 1         | Forgot Username? |  |
| Password      |           | Forgot Password? |  |
|               | Login     |                  |  |

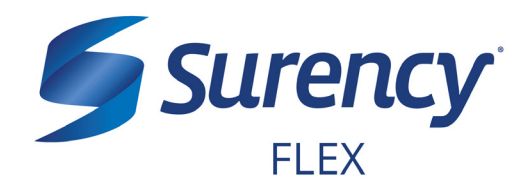

Click here to go back.

3. You will need to set your security questions and answers to complete your user setup.

| Please enter an answer to any 5 security asked to answer 3 of these questions to | r questions to complete your user setup. To<br>complete sensitive actions within the porta | b keep your information secure, you will be<br>I such as resetting a forgotten password. |
|----------------------------------------------------------------------------------|--------------------------------------------------------------------------------------------|------------------------------------------------------------------------------------------|
| Select a question                                                                | *                                                                                          |                                                                                          |
| Select a question                                                                | *                                                                                          |                                                                                          |
| Select a question                                                                | *                                                                                          |                                                                                          |
| Select a question                                                                | *                                                                                          |                                                                                          |
| Select a question                                                                | *                                                                                          |                                                                                          |
|                                                                                  |                                                                                            | *Req                                                                                     |

4. Set your login information.

| Please change your logir | n information.                                                                                                    |
|--------------------------|----------------------------------------------------------------------------------------------------|
| Username*                |                                                                                                    |
|                          | Your username may contain alphanumeric characters and any of the following special characters: period (.), at sign (@), underscore (_), and dash (-). |
| New Password*            |                                                                                                    |
|                          | The password must · Have a minimum of 6 characters & 20 character max · Not be one of your last 3 passwords · Contain at least one number             |
| Confirm Password*        |                                                                                                    |
|                          |                                                                                                    |
|                          | "Required                                                                                                    |

5. You are ready to begin managing your account!

# MANAGING YOUR MEMBER ACCOUNT

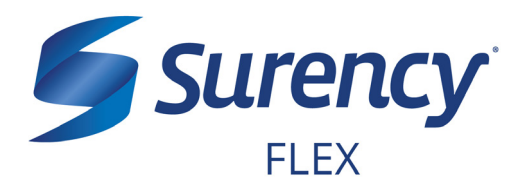

Once logged in to your Surency Member Account, follow these easy steps to view and manage your account:

#### **View Your Account Balance**

- 1. From the Accounts tab, select Account Summary.
- You can view summaries of other accounts by scrolling down the page. Your Available Balance is the amount you have available to spend on qualified medical expenses.

| Home Your        | Personal Da | ishboard                  | Accounts         | Tools &<br>Support | Statements &<br>Notifications | Pro          | file            | 1             | Want to 🛪            |
|------------------|-------------|---------------------------|------------------|--------------------|-------------------------------|--------------|-----------------|---------------|----------------------|
| Account Summary  | /           | Accou                     | ints / Acc       | ount Sun           | nmary                         |              |                 |               |                      |
| Account Activity |             | The information benefits. | tion displayed o | n the Account S    | ummary page wi                | ill vary dep | ending upon y   | our specific  | healthcare           |
| Claims           |             |                           |                  |                    |                               | Estim        | ated Per Pay Pe | riod Deductio | n: \$104.17 🔺        |
| Payments         |             | Account                   |                  | Eligible<br>Amount | Submitted<br>Claims           | Paid         | Pending         | Denied        | Available<br>Balance |
|                  |             | Compreher<br>FSA          | nsive Medical    | \$2,500.00         | \$0.00                        | \$0.00       | \$0.00          | \$0.00        | \$2,500.00           |
|                  |             |                           |                  |                    |                               | Estim        | ated Per Pay Pe | riod Deductio | n: \$104.00 🔺        |
|                  |             | Account                   |                  | Eligible<br>Amount | Submitted<br>Claims           | Paid         | Pending         | Denied        | Available<br>Balance |
|                  |             | Compreher<br>FSA          | nsive Medical    | \$2,496.00         | \$0.00                        | \$0.00       | \$0.00          | \$0.00        | \$2,496.00           |
|                  |             |                           |                  |                    |                               | Estin        | nated Per Pay P | eriod Deducti | on: \$77.00 🔺        |
|                  |             | Account                   |                  | Eligible<br>Amount | Submitted<br>Claims           | Paid         | Pending         | Denied        | Available<br>Balance |
|                  |             | Compreher<br>FSA          | nsive Medical    | \$1,848.00         | \$0.00                        | \$0.00       | \$0.00          | \$0.00        | \$1,848.00           |

#### **View Your Account Activity**

- 1. From the Accounts tab, select Account Activity.
- 2. From this page you can view all activity on your accounts.

| Home Your Personal D    | ashboard               | Accounts                         | Tools &<br>Support                | Statements &<br>Notifications | Profile                   |                              | I Want to 🔻               |
|-------------------------|------------------------|----------------------------------|-----------------------------------|-------------------------------|---------------------------|------------------------------|---------------------------|
| Account Summary         | Accourt                | nts / Acc                        | ount Acti                         | vity                          |                           |                              |                           |
| Account Activity        |                        |                                  | •                                 |                               |                           |                              |                           |
| Investments             | Pending Tra            | insactions                       |                                   |                               |                           |                              | Export                    |
| Balance Detail 0        | Requested<br>Date      | Description                      |                                   | Method                        | Contribution<br>(Deposit) | Distribution<br>(Withdrawal) | Available<br>Cash Balance |
| Total Available Balance | 05/24/2017             | Debit Card P                     | reAuthorization                   | Debit Card                    |                           |                              |                           |
| Cash Account            | Transaction<br>Details | Request Date:<br>Effective Date: | 5/24/2017 1:57:30  <br>05/24/2017 | PM Amo                        | unt:                      |                              |                           |
| Actual Balance          | Debit Card<br>Details  | Card Number:<br>Date of Service  | XXXXXXXXXXXXX<br>:: 05/24/2017    | Merc                          | chant: FSASTORE.          | COM NEW YOR                  | CUS                       |
| Pending Withdrawals     | Processed              | Transactions                     | 6                                 |                               |                           |                              |                           |
| Available Balance       | Processed<br>Date      | Description                      |                                   | Method                        | Contribution<br>(Deposit) | Distribution<br>(Withdrawal) | Actual Cash<br>Balance    |

#### **View Payment History**

- 1. From the **Accounts** tab, select **Payments**.
- From this page, you can view all distributions from your accounts and the status of each. Click a transaction for detailed information on a specific payment.

| Home Your Personal Da         | ashboard   | Accounts  | Tools &<br>Support | Statements &<br>Notifications | Profile | I Want to  |
|-------------------------------|------------|-----------|--------------------|-------------------------------|---------|------------|
| Account Summary               | Accou      | ints / Pa | yments             |                               |         |            |
| Account Activity              | Date -     | Nu        | mber               | Method                        | Status  | Amount     |
| Claims                        | 01/08/2018 | 3         |                    | Direct Deposit                | Paid    | \$5,000.00 |
| Payments                      | 06/01/2017 | r :       |                    | Debit Card                    | Paid    | \$153.99   |
| Paymente Resat Silters        | 04/29/2017 |           |                    | Debit Card                    | Paid    | \$181.89   |
| rayments Reservices           | 04/27/2017 | ,         |                    | Debit Card                    | Paid    | \$379.99   |
| Method                        | 04/27/2017 | ,         |                    | Debit Card                    | Paid    | \$184.34   |
| All Methods<br>Direct Deposit | 04/12/2017 |           |                    | Debit Card                    | Paid    | \$92.17    |
| Debit Card                    | 04/12/2017 |           |                    | Debit Card                    | Paid    | \$20.01    |
| More Options 🔻                | 02/15/2017 | ,         |                    | Debit Card                    | Paid    | \$34.50    |

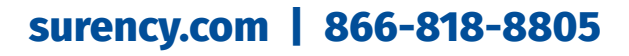

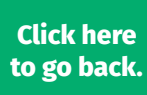

# MANAGING YOUR MEMBER ACCOUNT CONTINUED

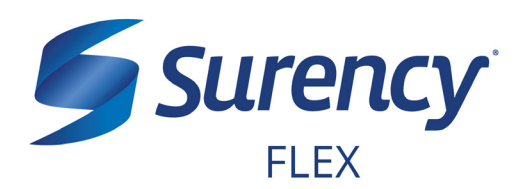

## **Change Your Username or Password**

- 1. From the **Profile** tab, select **Login Information**.
- To change your password, click Change Password. To change your username, click Change Username. Fill out all fields and select Save.

| Home Your Per     | sonal Dashboard | Accounts  | Tools &<br>Support | Statements & Notifications | Profile | I Want to 🔻 |
|-------------------|-----------------|-----------|--------------------|----------------------------|---------|-------------|
| Profile           | Login           | Informati | on                 |                            |         |             |
| Banking/Cards     | Passwor         | ď         | Change             | Password                   |         |             |
| Payment Method    | Usernam         | 1e        | Change             | Username                   |         |             |
| Login Information | Security        | Questions | Change             | Security Questions         |         |             |
|                   |                 |           |                    |                            |         |             |
|                   |                 |           |                    |                            |         |             |

| Home Your Personal Da | shboard    | Accounts    | Tools &<br>Support                                           | Statements & Notifications                                                                       | Profile                                                              | I Want to 🔻   |
|-----------------------|------------|-------------|--------------------------------------------------------------|--------------------------------------------------------------------------------------------------|----------------------------------------------------------------------|---------------|
| Profile               | Login lı   | nformati    | on / Upd                                                     | ate Passwo                                                                                       | rd                                                                   |               |
| Banking/Cards         | Current Pa | assword *   |                                                              |                                                                                                  |                                                                      |               |
| Payment Method        | New Passy  | word *      |                                                              |                                                                                                  |                                                                      |               |
| Login Information     | Confirm N  | ew Password | Please er<br>must: · H<br>be one of<br>upper and<br>one num! | nter a new password<br>ave a minimum of 6<br>your last 3 passwoi<br>I lowercase letters -<br>ber | d. The passwor<br>characters · N<br>rds · Contain<br>Contain at leas | d<br>ot<br>st |
|                       |            |             |                                                              |                                                                                                  |                                                                      | *Required     |
|                       | Cancel     |             |                                                              |                                                                                                  |                                                                      | Submit        |

## **Report a Lost/Stolen Benefits (Debit) Card**

- 1. From the **Profile** tab, select **Banking/ Cards**.
- On the Banking/Cards page, locate the cardholder name and card number of the card you wish to replace. Under the Debit Cards column, select Report Lost/ Stolen.
- 3. Verify the selected card is the card you wish to report as lost or stolen and verify the shipping address. When you are finished, click **Submit**.

NOTE: If you need to report your card as lost or stolen or would like additional debit cards and the option is not available on the Debit Cards page, please contact Surency at 866-818-8805. If you would like to add a PIN to your Debit Card as an extra security measure, call 866-898-9795.

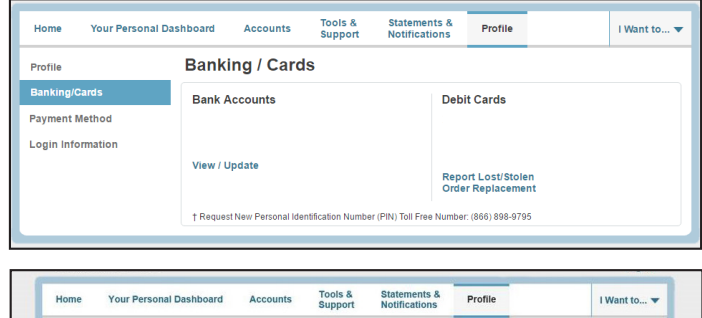

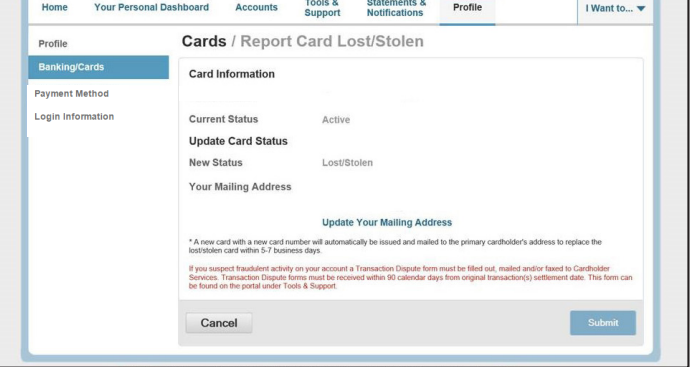

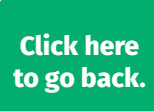

# EDITING YOUR PROFILE INFORMATION

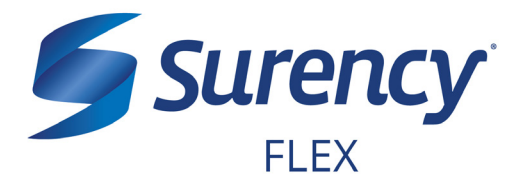

Once logged in to your Surency Member Account, follow these easy steps to edit your profile information:

### **View Profile Information**

1. From the **Profile** tab, you can view and update your profile summary including your profile information, dependents and bank accounts.

| Profile / Pro    | ofile Summar   | у                                                                                                    |                                                                                                    |                                                                                                    |
|------------------|----------------|----------------------------------------------------------------------------------------------------|----------------------------------------------------------------------------------------------------|----------------------------------------------------------------------------------------------------|
| Profile          | Update Profile | Depe                                                                                                  | ndents                                                                                                    | Add Dependent                                                                                                    |
|                  |                | No dep                                                                                                | endents                                                                                                    |                                                                                                    |
|                  |                | Benet                                                                                                 | ficiaries                                                                                                    |                                                                                                    |
| Gender           | Marital Status | No ben                                                                                                | eficiaries                                                                                                    |                                                                                                    |
| Participant Acco | ount ID        |                                                                                                    |                                                                                                    |                                                                                                    |
|                  |                |                                                                                                    |                                                                                                    |                                                                                                    |
|                  | Profile / Pro  | Profile / Profile Summar<br>Profile Update Profile<br>Gender Marital Status<br>Participant Account ID | Profile / Profile Summary Profile / Profile Summary  Profile Update Profile Depen Gender Marital Status Ne ber Participant Account ID | Profile / Profile Summary Profile Update Profile Dependents No dependents Beneficiaries Gender Marital Status No beneficiaries Participant Account ID |

mm/dd/yyyy

O Male O Female

Select a relationship... \*

Dependents added will be enrolled in the medical and dependent care plans in which you Please contact your administrator to enroll a dependent in an HRA plan.

⊖Yes ®No

Home Your Personal Dashboard Accounts Tools & Statements & Profile

Profile / Add Dependent

Dependent Information

Name \*

Birth Date \*

Gender \*

Full Time Student

Relationship \*

Cancel

Banking/Cards

Payment Method

Login Information

#### Add a Dependent or Spouse

- 1. From the **Profile Summary**, locate the Dependents section and click **Add Dependent**.
- 2. Enter your dependent's information into all required fields (marked with a red asterisk).
- 3. When you are finished, click Submit.

#### Add or Update a Bank Account

- From the Profile tab, select Banking/Cards on the left, locate the Bank Accounts section and click Add Bank Account. Or, if you are updating information for a bank account that has already been set up, click View/Update next to the bank account for which you wish to update information.
- Enter your bank account information. Hovering your mouse over the more information mark will open a pop up box showing where to find your bank's Routing Number. Your Account Nickname is the name you will use to identify the account. Next, enter your bank's information. After verifying you have entered correct information in all fields, click Submit.

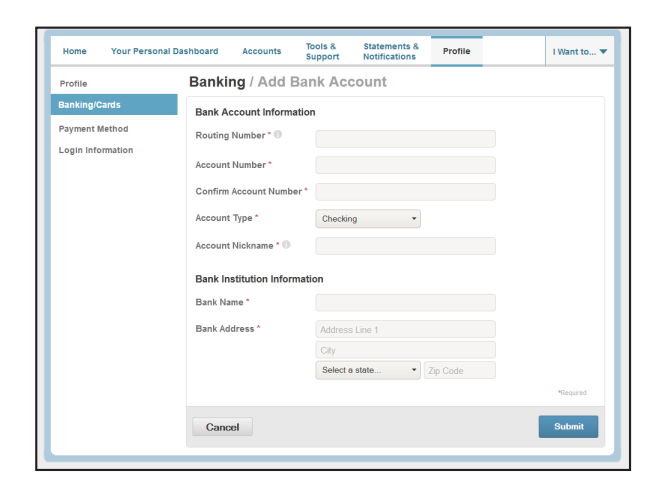

Click here to go back.

I Want to... 🔻

# USING YOUR SURENCY FLEX BENEFITS CARD

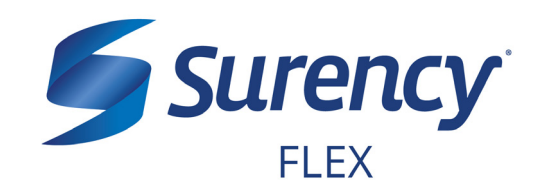

Your **Surency Flex Benefits Card** is a special-purpose Visa<sup>®</sup> Card that gives you an easy, automatic way to pay for eligible expenses. The Benefits Card lets you electronically access the pre-tax amounts set aside in your Surency Flex accounts. Use it when paying for eligible expenses at a provider or merchant that accepts Visa Cards and uses an inventory control system. These transactions may be automatically substantiated, meaning you don't have to file a claim and may not have to submit a receipt. However, always keep all documentation for tax purposes or in case Surency requests further documentation.

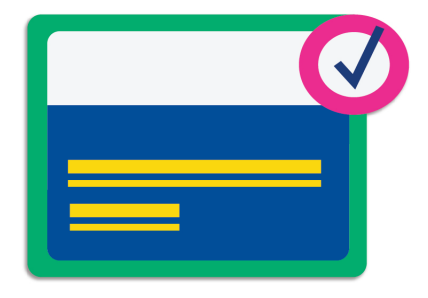

### HOW TO USE YOUR BENEFITS CARD

- 1. Have the cashier ring up all of your items together.
- 2. When it's time to pay, swipe your Surency Flex Benefits Card first. Select 'credit' and sign for your purchase. *Optional: In addition to your signature, you can set up a PIN number to access your funds by calling 866-898-9795. If you have a PIN number, select 'debit' and enter your PIN.*
- 3. All eligible expenses will be paid for from your account and deducted from your total.
- 4. If you are purchasing non-eligible items, you will need to have a second form of payment available for those items.
- 5. Keep your receipts in the event that further validation is needed.

### **DID YOU PAY OUT-OF-POCKET FOR AN ELIGIBLE EXPENSE?**

Submit a claim to get paid back using money from your accout. There are three ways to submit a claim:

- SURENCY FLEX APP
   Download the Surency Flex
   mobile app and submit the claim
   by taking a photo of your receipt.
- 2. **MEMBER ACCOUNT AT SURENCY.COM** Log into your Member Account at Surency.com to upload your receipt.
- 3. PAPER CLAIM FORM

Visit Surency.com to download a paper claim form. Complete and return to Surency.

### WANT TO GET PAID BACK AUTOMATICALLY?

Sign up for Direct Deposit and after you submit a claim, Surency will automatically deposit those dollars back into your bank account. There are two ways to set up Direct Deposit:

1. **MEMBER ACCOUNT AT SURENCY.COM** Log into your Member Account at Surency.com to input bank information.

### 2. PAPER DIRECT DEPOSIT FORM

Visit Surency.com to download a Direct Deposit form. Complete and return to Surency.

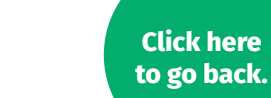

# FILING CLAIMS

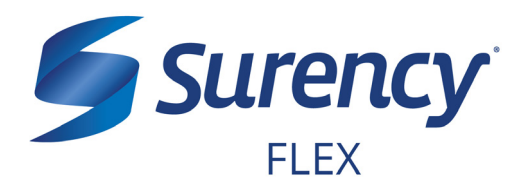

Once logged in to your Surency Member Account, follow these easy steps to file a claim:

## File a Claim Online

- 1. From the **Home** tab, select **File a New Claim**.
- As determined by your plan design, you may be able to choose the account you wish to be reimbursed from by clicking the File Claim button next to that account.
- 3. Fill out all required fields on the claim form and click **Add Claim** when finished.
- In your Claims Basket, you can update or remove claims. If you are finished editing your claims, you must click Submit to finish the claims filing process.

|                        |                                                                                                    | oupport nouncations                                                                                                    |                                                |             |
|------------------------|----------------------------------------------------------------------------------------------------|----------------------------------------------------------------------------------------------------|------------------------------------------------|-------------|
|                        | Welcome                                                                                                    |                                                                                                    | D A                                            | 57          |
| Want To                | We're Making it Easy to Manage                                                                                                    | e Your Healthcare Expenses View Mo                                                                                                    | ire                                            |             |
| File A New Claim       |                                                                                                    |                                                                                                    |                                                |             |
| Manage My Expenses     |                                                                                                    |                                                                                                    |                                                |             |
|                        | Message Center 1                                                                                                    |                                                                                                    |                                                |             |
| vailable Balance 0     | Download Mobile App View                                                                                                    | w More                                                                                                    |                                                |             |
| omprehensive Medic     | QUICK VIEW                                                                                                    |                                                                                                    |                                                |             |
|                        | Election S                                                                                                    | Summary                                                                                                    | Contributions To Date<br>1/1/2016 - 12/31/2016 |             |
|                        | Benefits (1/1/16                                                                                                    | -12/31/16 RO)<br>Your C                                                                                                    | ontributions                                   |             |
|                        |                                                                                                    | \$96.20                                                                                                    |                                                | of \$250.00 |
|                        |                                                                                                    |                                                                                                    |                                                |             |
|                        |                                                                                                    |                                                                                                    |                                                | 1           |
| me Your Personal Da    | Ashboard Accounts                                                                                                    | Tools & Statements &<br>Support Notifications                                                                                                    | Profile                                        | I Want to.  |
| allable Balance        | Accounts / File A                                                                                                    | New Claim                                                                                                    |                                                |             |
| nprehensive Medical () | Accounter                                                                                                    |                                                                                                    |                                                |             |
|                        | Claim Details                                                                                                    |                                                                                                    |                                                |             |
| n Filing Rules         | Start Date of Service                                                                                                    | mnvaavyyyy                                                                                                    |                                                |             |
| Madia al               | End Date of Service                                                                                                    | mm/dd/yyyy                                                                                                    |                                                |             |
| sprehensive medical    | Amount *                                                                                                    | \$                                                                                                    |                                                |             |
|                        | Provider *                                                                                                    |                                                                                                    |                                                |             |
|                        | Category * 0                                                                                                    | Select a category                                                                                                    | •                                              |             |
|                        |                                                                                                    | Object a category                                                                                                    |                                                |             |
|                        | Type *                                                                                                    | Select a type                                                                                                    | -                                              |             |
|                        | Type *                                                                                                    | Select a type                                                                                                    | •                                              |             |
|                        | Type *<br>Description                                                                                                    | Select a type                                                                                                    | •                                              |             |
|                        | Type *<br>Description                                                                                                    | Select a type                                                                                                    | *<br>Over-the-Counter                          |             |
|                        | Type *<br>Description                                                                                                    | Select a type<br>If the category is 'Other' or<br>Drugs', you must provide a                                                                      | •<br>Over-the-Counter<br>description.          |             |
|                        | Type *<br>Description<br>Recipient *                                                                                                    | Select a type<br>If the category is 'Other' or<br>Drugs', you must provide a                                                                      | •<br>Over-the-Counter<br>description.          |             |
|                        | Type *<br>Description<br>Recipient *                                                                                                    | Select a type<br>If the category is 'Other' or<br>Drugs', you must provide a<br>Add Dependent                                                     | •<br>Over-the-Counter<br>description.          |             |
|                        | Type *<br>Description<br>Recipient *<br>Did You Drive To Receive<br>This Product/Service? *                                                           | Select a type<br>If the category is 'Other' or<br>Drugs', you must provide a<br>Add Dependent<br>O Yes * No                                       | •<br>Over-the-Counter<br>description.          |             |
|                        | Type *<br>Description<br>Recipient *<br>Did You Drive To Receive<br>This Product/Service?"<br>Summary                                                 | Select a type<br>Select a type<br>If the category is 'Other' or<br>Drugs', you must provide a<br>Add Dependent<br>Yes No                          | •<br>Over-the-Counter<br>description.          |             |
|                        | Type *<br>Description<br>Recipient *<br>Did You Drive To Receive<br>This Product/Service?"<br>Summary<br>Pay From                                     | Select a type<br>Select a type<br>If the category is 'Other' or<br>Drugs', you must provide a<br>Add Dependent<br>Yes & No<br>Medical             | •<br>Over-the-Counter<br>description.          |             |
|                        | Type *<br>Description<br>Recipient *<br>Did You Drive To Receive<br>This Product/Service?*<br>Summary<br>Pay From<br>Pay To                           | Select a type<br>Select a type<br>If the category is 'Other' or<br>Drugs', you must provide a<br>Add Dependent<br>Yes & No<br>Medical<br>Me       | •<br>Over-the-Counter<br>description.          |             |
|                        | Type *<br>Description<br>Recipient *<br>Did You Drive To Receive<br>This Product/Service?*<br>Summary<br>Pay From<br>Pay To<br>Documentation Uploaded | Select a type<br>Select a type<br>If the category is 'Other' or<br>Drugs', you must provide a<br>Add Dependent<br>Yes ® No<br>Medical<br>Me<br>No | •<br>Over-the-Counter<br>description.          |             |

### **Print a Claim Form**

- 1. Click on the **Tool & Support** tab at the top of the portal.
- 2. Click on FSA/DC FSA/HRA Claim Form to download and print a claim form.
- 3. Follow the directions on the form to fill it out completely and send it to us to be processed.

Go to the next page to learn how to access the Surency Flex Mobile App, where you can submit claims right from your mobile device.

| Forms         How Do I/           Autonatic Orthodontia Reguest Form         Change           Capital Expense Form         Change           Claims Terms and Conditions         FSA/DC FSA/HRA Claims Form           FSA/DC FSA/HRA Claims Form         Change           FSA/DC FSA/HRA Claims Form         Coutroether           FSA/DC FSA/HRA Claims Form         Coutroether           FSA/DC FSA/HRA Claims Form         Coutroether           FSA/DC FSA/HRA Claims Form         All About 1           FSA/DC FSA/HRA Claims Form         All About 1           Comprehensive Medical FSA (1/1/16-12/31/16) Plan Rules         Surrency           Comprehensive Medical FSA (1/1/16-12/31/16) Plan Details         Surrency           Comprehensive Medical FSA (1/1/16-12/31/16) Plan Details         Surrency           Comprehensive Medical FSA (1/1/16-12/31/16) Plan Details         Surrency           Comprehensive Medical FSA (1/1/16-12/31/16) Plan Details         Surrency           Comprehensive Medical FSA (1/1/16-12/31/16) Plan Details         Surrency           Comprehensive Medical FSA (1/1/16-12/31/16) Plan Details         Surrency           Comprehensive Medical FSA (1/1/16-12/31/16) Plan Details         Surrency           Surrency         U.s. Details         Surrency           Duels & Agreements         No agreements are currently availabl | 'ayment Method                                                                                                    |
|----------------------------------------------------------------------------------------------------|----------------------------------------------------------------------------------------------------|
| Documents & Forms         How Do I'           Forms         Change           Automatic Orthodontia Request Form         Update I           Capital Expense Form         Update I           Claims Terms and Conditions         Download           FSAIDC FSAIRRA Direct Deposit Setup Form         Download           FRADE CRAINERA Direct Deposit Setup Form         Calains           Receipt and Substantiation Form         Leater of Medical Necessity Form           Receipt and Substantiation Form         Leater M           Surrency Next Steps Guide         Surrency           Plan Summaries         Comprehensive Medical FSA (11/16-12/31/16) Plan Rules           Comprehensive Medical FSA (11/16-12/31/16) Plan Details         Comprehensive Medical FSA (11/16-12/31/16) Plan Details           Comprehensive Medical FSA (11/16-12/31/16) Plan         Surrency           Decements         No agreements           No agreements are currently available.         Shop For                                                                                                    | ayment Method                                                                                                    |
| Forms         Change<br>Report         Change<br>Report           Automatic Orthodontia Request Form         Update II           Claims Tames and Conditions         Update II           FSAUCE FSA/HRA Claims Form         Downlosi           FSAUCE SA/HRA Claims Form         Outket Lin           HIPAA Delignable Rep Automation Form         All About:           Neeeipt and Substantiation Form         Learn M           Surency Next Steps Guide         Surency           Pan Sumaries         Comprehensive Medical FSA (11/16-12/31/16) Plan Rules           Comprehensive Medical FSA (11/16-12/31/16) Plan Rules         Surency           Comprehensive Medical FSA (11/16-12/31/16) Plan Details         Surency           Descriptions         Surency           Ocomprehensive Medical FSA (11/16-12/31/16) Plan Details         Surency           Ocomprehensive Medical FSA (11/16-12/31/16) Plan         Surency           Descriptions         Surency           Us. Surency         Surency           Documents         Surency           No agreements         No agreements           No agreements are currently available.         Shop Fort                                                                                                    | Payment Method                                                                                                    |
| Contact Us                                                                                                    | In Los of aver<br>offication Preferences<br>3 Mobile App<br>5<br>bur Plan<br>re About Your Plan<br>-ogin Turonal<br>AdvantagePlau Benefits Card<br>ArvantagePlau Benefits Card<br>ArvantagePlau Boble<br>Sty Merchant Locator<br>AdvantagePlau Mobile<br>Resources<br>t of HHS Hospital Compare Quality of Care Tool<br>tof HHS Hospital Compare Quality of Care Tool |

# surency.com | 866-818-8805

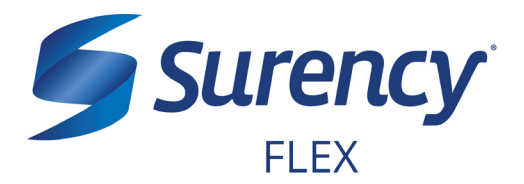

# ACCESS YOUR ACCOUNT FROM ANYWHERE

## **ACCESS THE INFORMATION YOU NEED:**

- Check your Health Care Flexible Spending Account (FSA) balance.
- View account activity.
- Access FSAStore.com to purchase eligible items like contact lenses, first aid kits, sunscreen and more. Use your Surency Flex Benefits Card to pay.

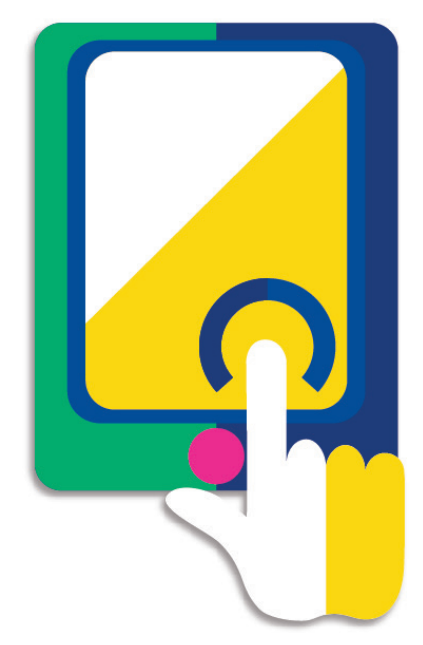

## **TAKE ACTION:**

- Submit claims for Health Care FSA expenses.
- Snap a photo of receipts within the app to submit with new or existing claims.
- Access account funds to pay yourself back or to pay your doctor.
- Report a Surency Flex Benefits Card as lost or stolen.

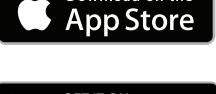

Google Play

nload on the

### LOGGING IN FOR THE FIRST TIME

The username and password to log into the app is the same as for your Member Account online. If you are a new member and do not have a username and password, you must first log in online at Surency.com using the information below:

**FSA** Store

- Username: first name (all lowercase) + last four digits of Social Security Number.
- Password: last name (all lowercase) + last four digits of Social Security Number.\*

\*If your last name is hyphenated, your password should be entered with no hyphen or space between the two names. If you experience any difficulty signing in, please call Customer Service at 866-818-8805.

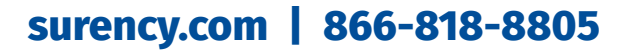

# YOUR DEPENDENT CARE FLEXIBLE SPENDING ACCOUNT (DC FSA)

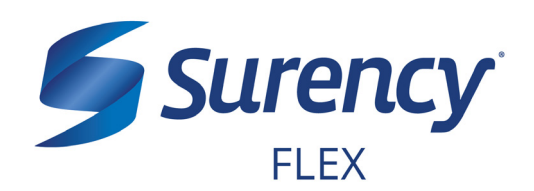

# WHAT'S NEXT?

The amount you elected will be automatically taken out of your paychecks in equal increments throughout the Plan Year before you pay federal, state and FICA taxes on the designated amount.

# **ACCESSING YOUR FUNDS**

Use the Surency Flex mobile app to file claims and take pictures of your receipts, or complete **one form for the entire year** if your dependent care expenses are for the same amount, from the same provider, and for the same length of time.

## **CHOOSE YOUR REIMBURSEMENT METHOD**

## **1 – RECURRING DEPENDENT CARE REIMBURSEMENT**

With Surency you can submit one claim form for the entire year and receive recurring reimbursements. Choose this option if your dependent care expenses are for the same amount, from the same provider and for the same length of time. For example, if your child attends a day care five days a week and the costs are the same each week, you can choose this reimbursement method.

## 2 - INDIVIDUAL CLAIMS REIMBURSEMENT

You may request reimbursement after you've incurred the dependent care expense and the funds have been withdrawn from your paycheck. Choose this option if you prefer to submit claims throughout the year or if your day care expenses vary throughout the year. For example, if your child attends a day care for part of the year and an after school program for part of the year.

# **MANAGING YOUR BENEFITS**

You have **24/7 access to your account** through the **Surency Flex mobile app** or on your **Member Account** at Surency.com.

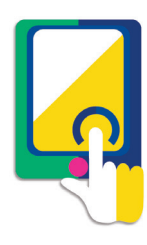

# **USE THESE LINKS TO LEARN MORE**

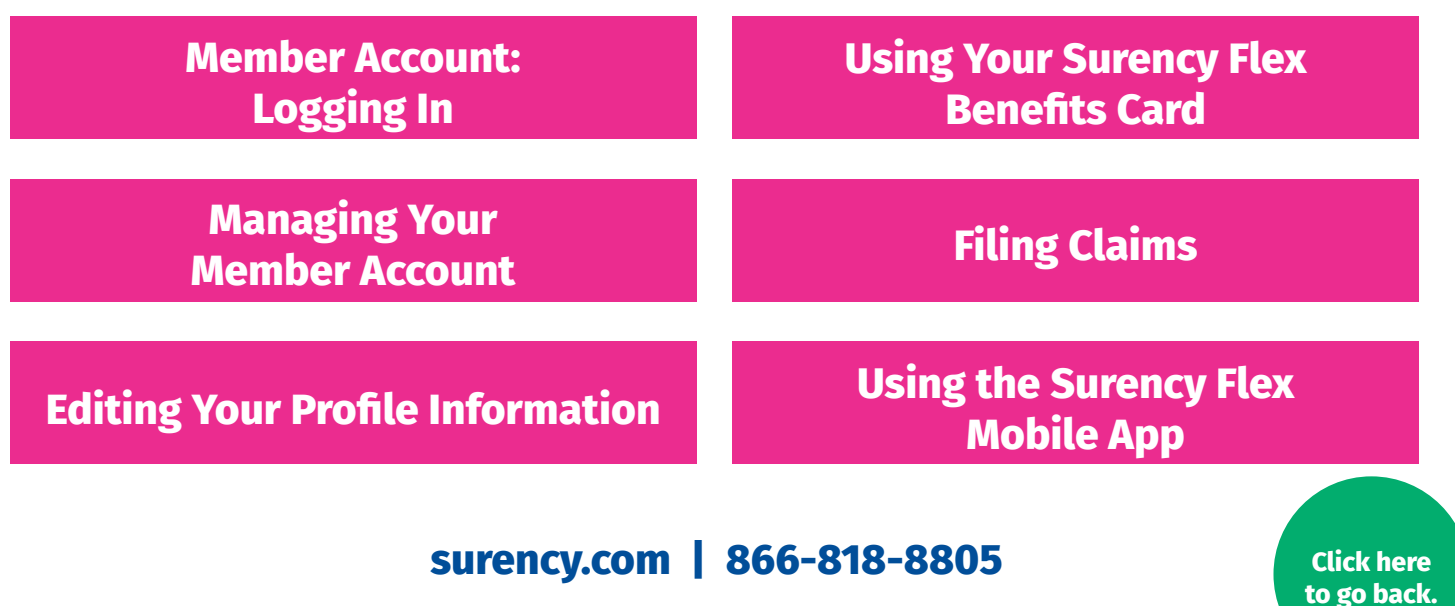

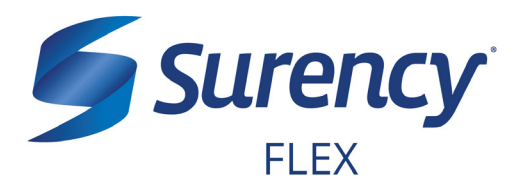

Click here to go back.

- 1. Visit Surency.com and select the Surency Flex Member Account.
- 2. You will need the preset username and password that has been generated for you by Surency\*.

Username: your first name + the last four digits of your Social Security Number Password: your last name + the last four digits of your Social Security Number

If your last name is hyphenated, your password should be entered without a hyphen or space between the two names (see Example 2).

**Example 1:** if your name is Jane Smith, and the last four digits of your Social Security Number are 1234, your username would be jane1234 and your password would be smith1234.

**Example 2:** if your name is Jane Smith-Jones, and the last four digits of your Social Security Number are 1234, your username would be jane1234 and your password would be smithjones1234.

\* You must be enrolled in our system either by yourself, your employer or a Surency representative before you will be able to access the Member Account using the information above. If you have already registered for the Member Account during online enrollment or you were participating in a prior plan year with Surency, please disregard the information above as your username and password have not changed.

Note: If you experience any difficulty signing in to your Surency Member Account, please call Customer Service at 866-818-8805.

| Existing Us  | er?        |                  |  |
|--------------|------------|------------------|--|
| Login to you | ir account |                  |  |
| Username     | 1          | Forgot Username? |  |
| Password     |            | Forgot Password? |  |
|              | Login      |                  |  |

LOGGING IN TO YOUR MEMBER ACCOUNT CONTINUED

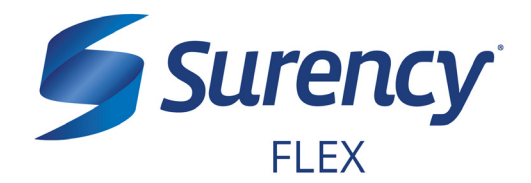

Click here to go back.

3. You will need to set your security questions and answers to complete your user setup.

| Select a question *  |  |
|----------------------|--|
| Select a question  * |  |
| Select a question  * |  |
| Select a question  * |  |
| Select a question    |  |

4. Set your login information.

| Please change your login | information.                                                                                                    |
|--------------------------|----------------------------------------------------------------------------------------------------|
| Username*                |                                                                                                    |
|                          | Your username may contain alphanumeric characters and any of the following special characters: period (.), at sign (@), underscore (_), and dash (-).       |
| New Password*            |                                                                                                    |
|                          | The password must $\cdot$ Have a minimum of 6 characters & 20 character max $\cdot$ Not be one of your last 3 passwords $\cdot$ Contain at least one number |
| Confirm Password*        |                                                                                                    |
|                          | 20 anvirad                                                                                                    |
|                          |                                                                                                    |

5. You are ready to begin managing your account!

# MANAGING YOUR MEMBER ACCOUNT

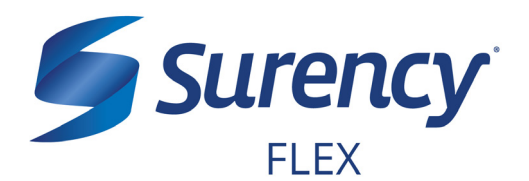

Once logged in to your Surency Member Account, follow these easy steps to view and manage your account:

#### **View Your Account Balance**

- 1. From the **Accounts** tab, select **Account Summary**.
- You can view summaries of other accounts by scrolling down the page. Your Available Balance is the amount you have available to spend on dependent care expenses.

| Home Your Perso  | nal Dashboard             | Accounts          | Tools &<br>Support | Statements & Notifications | Pro         | file            | 1             | Want to <b>•</b>     |
|------------------|---------------------------|-------------------|--------------------|----------------------------|-------------|-----------------|---------------|----------------------|
| Account Summary  | Accou                     | ints / Acc        | ount Sun           | nmary                      |             |                 |               |                      |
| Account Activity | The information benefits. | ation displayed o | n the Account S    | ummary page wi             | ll vary dep | ending upon y   | our specific  | healthcare           |
| Claims           |                           |                   |                    |                            | Estim       | ated Per Pay Pe | riod Deductio | n: \$104.17 🔺        |
| Payments         | Account                   |                   | Eligible<br>Amount | Submitted<br>Claims        | Paid        | Pending         | Denied        | Available<br>Balance |
|                  | Comprehe<br>FSA           | nsive Medical     | \$2,500.00         | \$0.00                     | \$0.00      | \$0.00          | \$0.00        | \$2,500.00           |
|                  |                           |                   |                    |                            | Estim       | ated Per Pay Pe | riod Deductio | n: \$104.00 🔺        |
|                  | Account                   |                   | Eligible<br>Amount | Submitted<br>Claims        | Paid        | Pending         | Denied        | Available<br>Balance |
|                  | Comprehe<br>FSA           | nsive Medical     | \$2,496.00         | \$0.00                     | \$0.00      | \$0.00          | \$0.00        | \$2,496.00           |
|                  |                           |                   |                    |                            | Estin       | nated Per Pay P | eriod Deducti | on: \$77.00 🔺        |
|                  | Account                   |                   | Eligible<br>Amount | Submitted<br>Claims        | Paid        | Pending         | Denied        | Available<br>Balance |
|                  | Comprehe<br>ESA           | nsive Medical     | \$1,848.00         | \$0.00                     | \$0.00      | \$0.00          | \$0.00        | \$1,848.00           |

#### **View Your Account Activity**

- 1. From the Accounts tab, select Account Activity.
- 2. From this page you can view all activity on your accounts.

| Home Your Personal D    | ashboard               | Accounts                         | Tools &<br>Support                     | Statements &<br>Notifications | Profile                   |                              | I Want to 🔻               |
|-------------------------|------------------------|----------------------------------|----------------------------------------|-------------------------------|---------------------------|------------------------------|---------------------------|
| Account Summary         | Accourt                | nts / Acc                        | ount Acti                              | vity                          |                           |                              |                           |
| Account Activity        |                        |                                  | •                                      |                               |                           |                              |                           |
| Investments             | Pending Tra            | ansactions                       |                                        |                               |                           |                              | Export                    |
| Balance Detail          | Requested<br>Date      | Description                      |                                        | Method                        | Contribution<br>(Deposit) | Distribution<br>(Withdrawal) | Available<br>Cash Balance |
| Total Available Balance | 05/24/2017             | Debit Card P                     | reAuthorization                        | Debit Card                    |                           |                              |                           |
| Cash Account            | Transaction<br>Details | Request Date:<br>Effective Date: | 5/24/2017 1:57:30<br>05/24/2017        | PM Amo                        | unt:                      |                              |                           |
| Actual Balance          | Debit Card<br>Details  | Card Number:<br>Date of Service  | 00000000000000000000000000000000000000 | Merc                          | chant: FSASTORE.          | COM NEW YOR                  | CUS                       |
| Pending Withdrawals     | Processed              | Transactions                     |                                        |                               |                           |                              |                           |
| Available Balance       | Processed<br>Date      | Description                      |                                        | Method                        | Contribution<br>(Deposit) | Distribution<br>(Withdrawal) | Actual Cash<br>Balance    |

#### **View Payment History**

- 1. From the **Accounts** tab, select **Payments**.
- 2. From this page, you can view all distributions from your accounts and the status of each. Click a transaction for detailed information on a specific payment.

| Home Your Person   | al Dashboard | Accounts   | Support | Notifications | Profile | I Want to |
|--------------------|--------------|------------|---------|---------------|---------|-----------|
| Assessed Survivary | Accou        | nta i Paya | nenta   |               |         |           |
| Account Activity   | Edu -        |            | 1.0     | Materia       | iluin . | Arrest    |
| in technicia       | OFFICE       |            |         | Duki Card     | Test    | 10.01     |
| COLUMN STATE       | 100000       |            |         | Design Cares  | 100     | 10.528    |
|                    | Company &    |            |         | Free Care     | Table   | Col III   |

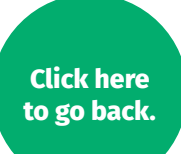

# MANAGING YOUR MEMBER ACCOUNT CONTINUED

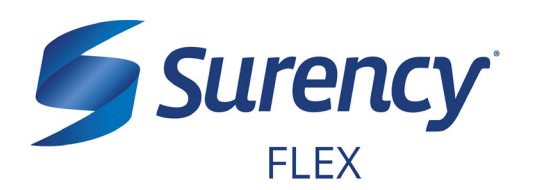

## **Change Your Username or Password**

- 1. From the **Profile** tab, select **Login Information**.
- To change your password, click Change Password. To change your username, click Change Username. Fill out all fields and select Save.

| Home Your Persor  | nal Dashboard Accounts | Tools &<br>Support | Statements & Notifications | Profile | I Want to 🔻 |
|-------------------|------------------------|--------------------|----------------------------|---------|-------------|
| Profile           | Login Information      | on                 |                            |         |             |
| Banking/Cards     | Password               | Change             | Password                   |         |             |
| Payment Method    | Username               | Change             | lisername                  |         |             |
| Login Information | Osernane<br>Osernation | Oheenee            |                            |         |             |
|                   | Security Questions     | Change             | security Questions         |         |             |

| Home Your Personal Da | shboard   | Accounts       | Tools &<br>Support                              | Statements & Notifications                                                | Profile                                     |            | I Want to 🔻 |
|-----------------------|-----------|----------------|-------------------------------------------------|---------------------------------------------------------------------------|---------------------------------------------|------------|-------------|
| Profile               | Login I   | nformatio      | on / Upd                                        | ate Passwo                                                                | rd                                          |            |             |
| Banking/Cards         | Current P | assword *      |                                                 |                                                                           |                                             |            |             |
| Login Information     | New Pass  | word *         | Please er                                       | iter a new password                                                       | I. The passw                                | ord        |             |
|                       |           |                | must: • H<br>be one of<br>upper and<br>one numl | ave a minimum of 6<br>your last 3 passwor<br>I lowercase letters -<br>per | characters<br>ds · Contain<br>Contain at le | not<br>ast |             |
|                       | Confirm N | lew Password ' |                                                 |                                                                           |                                             |            |             |
|                       |           |                |                                                 |                                                                           |                                             | _          | *Required   |
|                       | Cance     | I              |                                                 |                                                                           |                                             |            | Submit      |

## **Report a Lost/Stolen Benefits (Debit) Card**

- 1. From the **Profile** tab, select **Banking/ Cards**.
- On the Banking/Cards page, locate the cardholder name and card number of the card you wish to replace. Under the Debit Cards column, select Report Lost/ Stolen.
- 3. Verify the selected card is the card you wish to report as lost or stolen and verify the shipping address. When you are finished, click **Submit**.

NOTE: If you need to report your card as lost or stolen or would like additional debit cards and the option is not available on the Debit Cards page, please contact Surency at 866-818-8805. If you would like to add a PIN to your Debit Card as an extra security measure, call 866-898-9795.

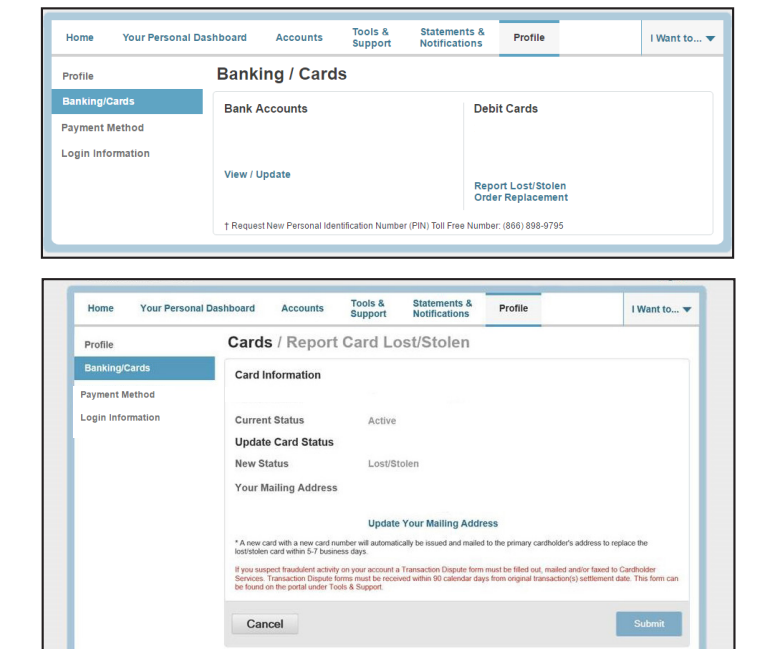

# EDITING YOUR PROFILE INFORMATION

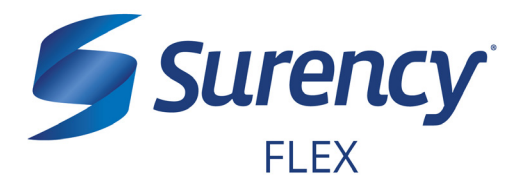

Once logged in to your Surency Member Account, follow these easy steps to edit your profile information:

### **View Profile Information**

1. From the **Profile** tab, you can view and update your profile summary including your profile information, dependents, and bank accounts.

| Home Your Personal | Dashboard Acco                 | unts Tools &<br>Support    | Statements &<br>Notifications | Profile                | I Want to 🔻   |
|--------------------|--------------------------------|----------------------------|-------------------------------|------------------------|---------------|
| Profile            | Profile / Pro                  | ofile Summa                | ary                           |                        |               |
| Banking/Cards      | Profile                        | Update Prof                | ile Depe                      | endents /              | Add Dependent |
| Payment Method     |                                |                            | No de                         | ependents              |               |
| Login Information  |                                |                            | Ben                           | eficiaries             |               |
|                    | Gender                         | Marital Stat               | us No be                      | eneficiaries           |               |
|                    | Participant Acco               | unt ID                     |                               |                        |               |
|                    |                                |                            |                               |                        |               |
| Contact Us         | - Call Surency Life & Health i | it (316) 462-3316, Toll Fi | vee at (866) 818-8805 or E    | mail us at moreinfo@su | rency.com     |

#### **Add a Dependent or Spouse**

- 1. From the **Profile Summary**, locate the Dependents section and click **Add Dependent**.
- 2. Enter your dependent's information into all required fields (marked with a red asterisk).
- 3. When you are finished, click Submit.

#### Add or Update a Bank Account

- From the Profile tab, select Banking/Cards on the left, locate the Bank Accounts section and click Add Bank Account. Or, if you are updating information for a bank account that has already been set up, click View/Update next to the bank account for which you wish to update information.
- Enter your bank account information. Hovering your mouse over the more information mark will open a pop up box showing where to find your bank's Routing Number. Your Account Nickname is the name you will use to identify the account. Next, enter your bank's information. After verifying you have entered correct information in all fields, click Submit.

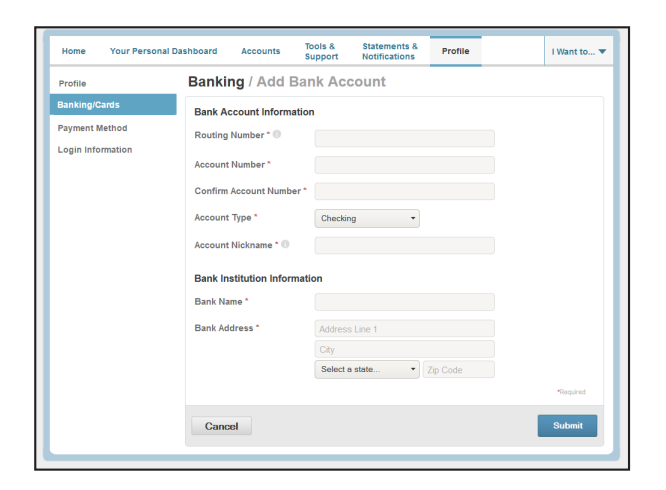

## surency.com | 866-818-8805

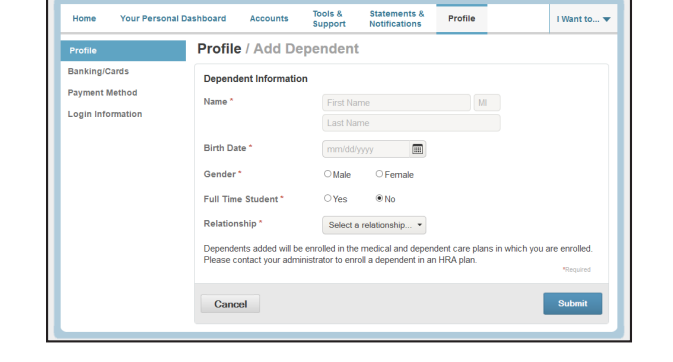

# USING YOUR SURENCY FLEX BENEFITS CARD

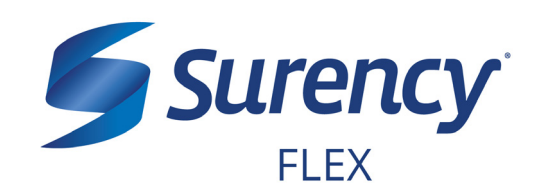

Your **Surency Flex Benefits Card** is a special-purpose Visa<sup>®</sup> Card that gives you an easy, automatic way to pay for eligible expenses. The Benefits Card lets you electronically access the pre-tax amounts set aside in your Surency Flex accounts. Use it when paying for eligible expenses at a provider or merchant that accepts Visa Cards and uses an inventory control system. These transactions may be automatically substantiated, meaning you don't have to file a claim and may not have to submit a receipt. However, always keep all documentation for tax purposes or in case Surency requests further documentation.

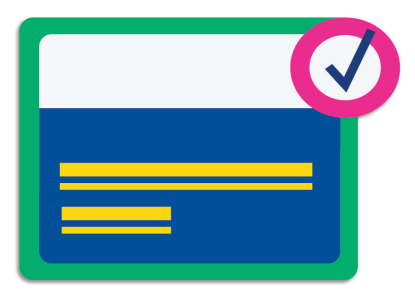

### HOW TO USE YOUR BENEFITS CARD

- 1. When it's time to pay, swipe your Surency Flex Benefits Card. Select 'credit' and sign for your purchase. *Optional: In addition to your signature, you can set up a PIN number to access your funds by calling 866-898-9795. If you have a PIN number, select 'debit' and enter your PIN.*
- 2. Eligible dependent care expenses will be paid for from your account.
- 3. Keep your receipts in the event that further validation is needed.

### DID YOU PAY OUT-OF-POCKET FOR AN ELIGIBLE EXPENSE?

Submit a claim to get paid back using money from your accout. There are three ways to submit a claim:

- SURENCY FLEX APP
   Download the Surency Flex
   mobile app and submit the claim
   by taking a photo of your receipt.
- 2. **MEMBER ACCOUNT AT SURENCY.COM** Log into your Member Account at Surency.com to upload your receipt.
- 3. **PAPER CLAIM FORM** Visit Surency.com to download a paper claim form. Complete and return to Surency.

#### WANT TO GET PAID BACK AUTOMATICALLY?

Sign up for Direct Deposit and after you submit a claim, Surency will automatically deposit those dollars back into your bank account. There are two ways to set up Direct Deposit:

surency.com | 866-818-8805

- 1. **MEMBER ACCOUNT AT SURENCY.COM** Log into your Member Account at Surency.com to input bank information.
- 2. PAPER DIRECT DEPOSIT FORM

Visit Surency.com to download a Direct Deposit form. Complete and return to Surency.

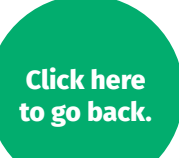

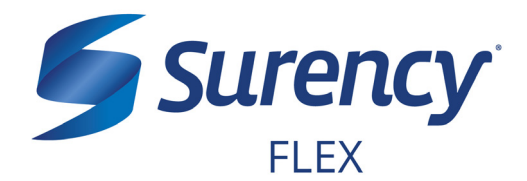

Once logged in to your Surency Member Account, follow these easy steps to file a claim:

### File a Claim Online

- 1. From the **Home** tab, select **File a New Claim**.
- As determined by your plan design, you may be able to choose the account you wish to be reimbursed from by clicking the File Claim button next to that account.
- 3. Fill out all required fields on the claim form and click **Add Claim** when finished.
- In your Claims Basket, you can update or remove claims. If you are finished editing your claims, you must click Submit to finish the claims filing process.

|                       |                                                                                                    | oupport notifications                                                                                                    |                                       |             |
|-----------------------|----------------------------------------------------------------------------------------------------|----------------------------------------------------------------------------------------------------|---------------------------------------|-------------|
|                       | Welcome                                                                                                    |                                                                                                    | D, Ox                                 | 57          |
| Want To               | We're Making it Easy to Manag                                                                                                    | e Your Healthcare Expenses View N                                                                                            | Nore                                  |             |
| File A New Claim      |                                                                                                    |                                                                                                    |                                       |             |
|                       |                                                                                                    |                                                                                                    |                                       |             |
| manage my Expenses    | Message Center 1                                                                                                    |                                                                                                    |                                       |             |
| vailable Balance 🛛 🕕  | Download Mobile App View                                                                                                    | w More                                                                                                    |                                       |             |
| omprehensive Medic0   | Quick View                                                                                                    |                                                                                                    |                                       |             |
|                       | Election                                                                                                    | Summary                                                                                                    | Contributions To Date                 |             |
|                       | Benefits (1/1/16                                                                                                    | 6-12/31/16 RO)                                                                                                    | 1/1/2016 - 12/31/2016                 |             |
|                       |                                                                                                    | Your<br>\$96.                                                                                                    | Contributions<br>20                   | of \$250.00 |
|                       |                                                                                                    |                                                                                                    |                                       |             |
|                       |                                                                                                    |                                                                                                    |                                       |             |
|                       |                                                                                                    | Tools & Statements &                                                                                                    | Profile                               |             |
| me tour Personal Da   | shboard Accounts                                                                                                    | Support Notifications                                                                                                    | Prome                                 | I want to   |
| ailable Balance 0     | Accounts / File A                                                                                                    | New Claim                                                                                                    |                                       |             |
| nprehensive Medical 🕚 | Claim Details                                                                                                    |                                                                                                    |                                       |             |
|                       | Start Date of Service *                                                                                                    | mm/dd/yyyy                                                                                                    |                                       |             |
| n Filing Rules        | End Date of Service                                                                                                    |                                                                                                    |                                       |             |
| norehensive Medical   | End Date of Service                                                                                                    | mm/dd/yyyy                                                                                                    |                                       |             |
| pronon of the second  | Amount *                                                                                                    | \$                                                                                                    |                                       |             |
|                       | Provider *                                                                                                    |                                                                                                    |                                       |             |
|                       | Category * (                                                                                                    | Select a category                                                                                                    | •                                     |             |
|                       |                                                                                                    |                                                                                                    |                                       |             |
|                       | Time *                                                                                                    | C desta trac                                                                                                    |                                       |             |
|                       | Туре *                                                                                                    | Select a type                                                                                                    | •                                     |             |
|                       | Type *<br>Description                                                                                                    | Select a type                                                                                                    | •                                     |             |
|                       | Type *<br>Description                                                                                                    | Select a type                                                                                                    | -                                     |             |
|                       | Type *<br>Description                                                                                                    | Select a type<br>If the category is 'Other' o<br>Drugs', you must provide                                                    | r 'Over-the-Counter<br>a description. |             |
|                       | Type *<br>Description<br>Recipient *                                                                                                    | Select a type<br>If the category is 'Other' o<br>Drugs', you must provide                                                    | r 'Over-the-Counter<br>a description. |             |
|                       | Type *<br>Description<br>Recipient *                                                                                                    | Select a type<br>If the category is 'Other' o<br>Drugs', you must provide                                                    | r 'Over-the-Counter<br>a description. |             |
|                       | Type *<br>Description<br>Recipient *<br>Did You Drive To Receive<br>This Product/Service?*                                                           | Select a type<br>If the category is 'Other' o<br>Drugs', you must provide<br>Add Dependent<br>© Yes ® No                     | * 'Over-the-Counter<br>a description. |             |
|                       | Type *<br>Description<br>Recipient *<br>Did You Drive To Receive<br>This Product/Service?"<br>Summary                                                | Select a type<br>If the category is 'Other' o<br>Drugs', you must provide<br>Add Dependent<br>Yes  No                        | * Over-the-Counter<br>a description.  |             |
|                       | Type *<br>Description<br>Recipient *<br>Did You Drive To Receive<br>This Product/Service?*<br>Summary<br>Pay From                                    | Select a type<br>If the category is 'Other' o<br>Drugs', you must provide<br>Add Dependent<br>• Yes • No<br>Medical          | * Over-the Counter<br>a description.  |             |
|                       | Type *<br>Description<br>Recipient *<br>Did You Drive To Receive<br>This Product/Service?*<br>Summary<br>Pay From<br>Pay To                          | Select a type<br>If the category is 'Other' o<br>Drugs', you must provide<br>Add Dependent<br>• Yes  No<br>Medical<br>Me     | * Over-the-Counter<br>a description.  |             |
|                       | Type *<br>Description<br>Recipient *<br>Did You Drive To Receive<br>This ProductService?*<br>Summary<br>Pay From<br>Pay To<br>Documentation Uploaded | Select a type<br>If the category is 'Othe' o<br>Drugs', you must provide<br>Add Dependent<br>Yes * No<br>Medical<br>Me<br>No | r Over-the-Counter<br>a description.  |             |

### **Print a Claim Form**

- 1. Click on the **Tool & Support** tab at the top of the portal.
- 2. Click on **FSA/DC FSA/HRA Claim Form** to download and print a claim form.
- 3. Follow the directions on the form to fill it out completely and send it to us to be processed.

Go to the next page to learn how to access the Surency Flex Mobile App, where you can submit claims right from your mobile device.

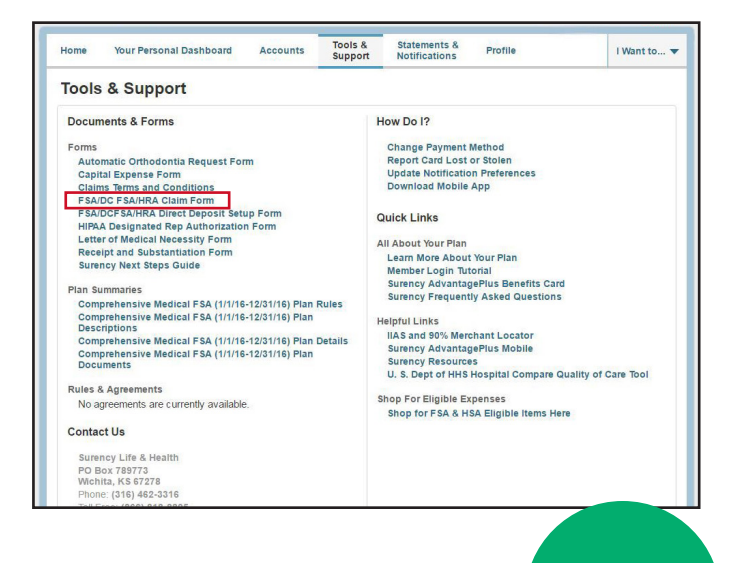

# surency.com | 866-818-8805

# **SURENCY FLEX MOBILE APP**

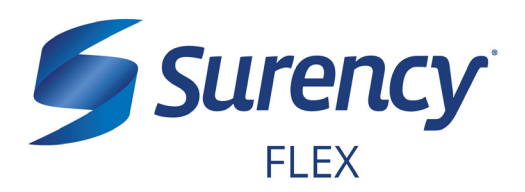

# **ACCESS YOUR ACCOUNT FROM ANYWHERE**

## ACCESS THE INFORMATION YOU NEED:

- Check your Dependent Care Flexible Spending Account (DC FSA) balance.
- View account activity.
- Access FSAStore.com to purchase eligible items like contact lenses, first aid kits, sunscreen and more. Use your Surency Flex Benefits Card to pay.

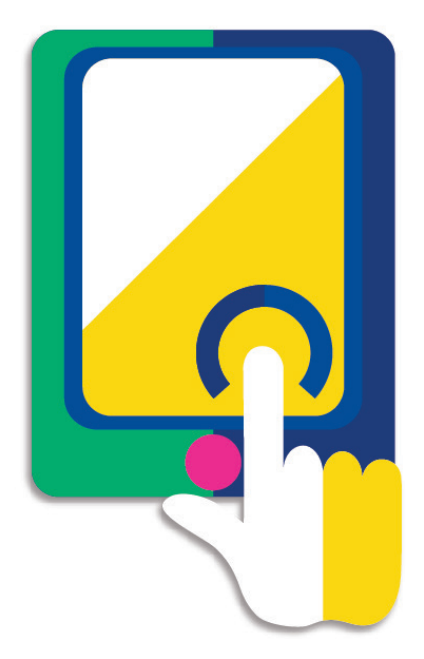

## **TAKE ACTION:**

- Submit claims for Dependent Care FSA expenses.
- Snap a photo of receipts within the app to submit with new or existing claims.
- Access account funds to pay yourself back.
- Report a Surency Flex Benefits Card as lost or stolen.

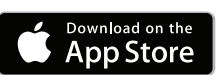

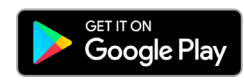

#### LOGGING IN FOR THE FIRST TIME

The username and password to log into the app is the same as for your Member Account online. If you are a new member and do not have a username and password, you must first log in online at Surency.com using the information below:

- Username: first name (all lowercase) + last four digits of Social Security Number.
- Password: last name (all lowercase) + last four digits of Social Security Number.\*

\*If your last name is hyphenated, your password should be entered with no hyphen or space between the two names. If you experience any difficulty signing in, please call Customer Service at 866-818-8805.

# surency.com | 866-818-8805

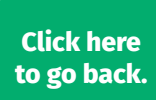

| YOUR HEALTH SAVINGS |  |
|---------------------|--|
| ACCOUNT (HSA)       |  |

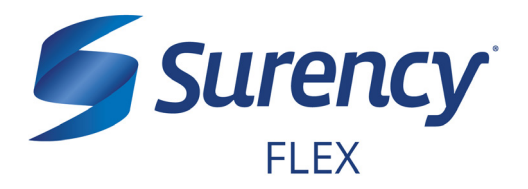

# WHAT'S NEXT?

The amount you elected will be automatically taken out of your paychecks in equal increments throughout the Plan Year before you pay federal, state and FICA taxes on the designated amount.

# **ACCESSING YOUR FUNDS**

You may access your funds as they are deposited into your account.

## **USE YOUR BENEFITS CARD TO PAY FOR ELIGIBLE EXPENSES**

- 1. Have the cashier ring up all of your items together.
- 2. When it's time to pay, swipe your Surency Flex Benefits Card first. Select 'credit' and sign for your purchase. *Optional: In addition to your signature, you can set up a PIN number to access your funds by calling 866-898-9795. If you have a PIN number, select 'debit' and enter your PIN.*
- 3. All eligible expenses will be paid for from your account and deducted from your total.
- 4. If you are purchasing non-eligible items, you will need to have a second form of payment available for those items.
- 5. Keep your receipts in the event that further validation is needed.

# **MANAGING YOUR BENEFITS**

You have **24/7 access to your account** through the **Surency Flex mobile app** or on your **Member Account** at Surency.com.

Once you hit a certain threshold, you have the option of investing the money in your account. Click on the buttons below for more details.

## **USE THESE LINKS TO LEARN MORE**

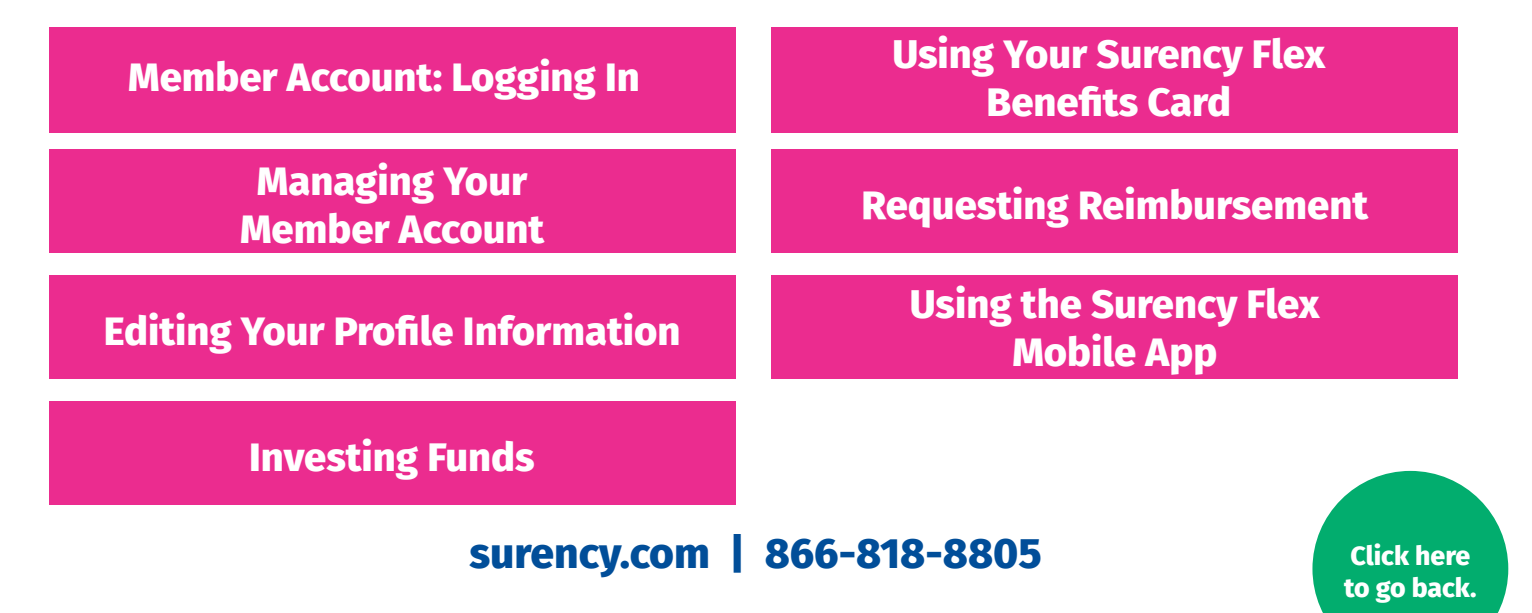

| $\checkmark$ |
|--------------|
|              |
|              |

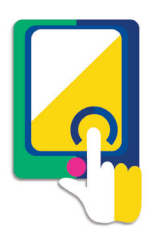

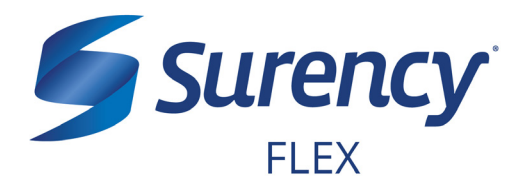

Click here to go back.

- 1. Visit Surency.com and select the Surency Flex member account.
- 2. You will need the preset username and password that has been generated for you by Surency\*.

Username: your first name + the last four digits of your Social Security Number Password: your last name + the last four digits of your Social Security Number

If your last name is hyphenated, your password should be entered without a hyphen or space between the two names (see Example 2).

**Example 1:** if your name is Jane Smith, and the last four digits of your Social Security Number are 1234, your username would be jane1234 and your password would be smith1234.

**Example 2:** if your name is Jane Smith-Jones, and the last four digits of your Social Security Number are 1234, your username would be jane1234 and your password would be smithjones1234.

\* You must be enrolled in our system either by yourself, your employer or a Surency representative before you will be able to access the Member Account using the information above. If you have already registered for the Member Account during online enrollment or you were participating in a prior plan year with Surency, please disregard the information above as your username and password have not changed.

Note: If you experience any difficulty signing in to your Surency Member Account, please call Customer Service at 866-818-8805.

| Existing Us  | er?       |                  |  |
|--------------|-----------|------------------|--|
| Login to you | r account |                  |  |
| Username     |           | Forgot Username? |  |
| Password     |           | Forgot Password? |  |
|              | Login     |                  |  |

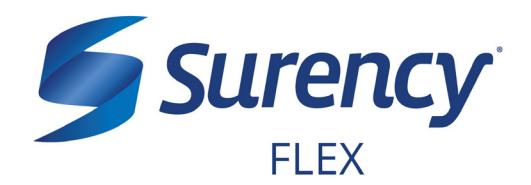

Click here to go back.

3. You will need to set your security questions and answers to complete your user setup.

| Please enter an answer to any 5 security<br>asked to answer 3 of these questions to o | questions to complete your user setup. To l<br>complete sensitive actions within the portal s | keep your information secure, you will be<br>such as resetting a forgotten password. |
|---------------------------------------------------------------------------------------|-----------------------------------------------------------------------------------------------|--------------------------------------------------------------------------------------|
| Select a question                                                                     | × .                                                                                           |                                                                                      |
| Select a question                                                                     | *                                                                                             |                                                                                      |
| Select a question                                                                     | *                                                                                             |                                                                                      |
| Select a question                                                                     | *                                                                                             |                                                                                      |
| Select a question                                                                     | *                                                                                             |                                                                                      |
|                                                                                       |                                                                                               | *Red                                                                                 |

4. Set your login information.

| Please change your logir | n information.                                                                                                    |
|--------------------------|----------------------------------------------------------------------------------------------------|
| Username*                |                                                                                                    |
|                          | Your username may contain alphanumeric characters and any of the following special characters: period (.), at sign (@), underscore (_), and dash (-). |
| New Password*            |                                                                                                    |
|                          | The password must · Have a minimum of 6 characters & 20 character max · Not be one of your last 3 passwords · Contain at least one number             |
| Confirm Password*        |                                                                                                    |
|                          |                                                                                                    |
|                          | "Required                                                                                                    |

5. You are ready to begin managing your account!

# MANAGING YOUR MEMBER ACCOUNT

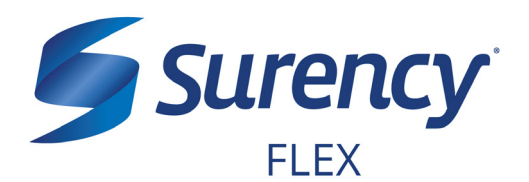

Once logged in to your Surency Member Account, follow these easy steps to view and manage your account:

#### **View Your Account Balance**

- 1. From the **Accounts** tab, select **Account Summary**.
- You can view summaries of other accounts by scrolling down the page. Your Available Balance is the amount you have available to spend on qualified medical expenses.

| Home Your Per    | sonal Dashboard           | Accounts          | Tools &<br>Support | Statements & Notifications | Pro         | file            | 1             | Want to 🔻            |
|------------------|---------------------------|-------------------|--------------------|----------------------------|-------------|-----------------|---------------|----------------------|
| Account Summary  | Αссоι                     | ints / Acc        | ount Sun           | nmary                      |             |                 |               |                      |
| Account Activity | The information benefits. | ation displayed o | n the Account S    | ummary page wil            | ll vary dep | ending upon y   | our specific  | healthcare           |
| Claims           |                           |                   |                    |                            | Estim       | ated Per Pay Pe | riod Deductio | n: \$104.17 🔺        |
| Payments         | Account                   |                   | Eligible<br>Amount | Submitted<br>Claims        | Paid        | Pending         | Denied        | Available<br>Balance |
|                  | Comprehe<br>FSA           | nsive Medical     | \$2,500.00         | \$0.00                     | \$0.00      | \$0.00          | \$0.00        | \$2,500.00           |
|                  |                           |                   |                    |                            | Estim       | ated Per Pay Pe | riod Deductio | n: \$104.00 🔺        |
|                  | Account                   |                   | Eligible<br>Amount | Submitted<br>Claims        | Paid        | Pending         | Denied        | Available<br>Balance |
|                  | Comprehe<br>FSA           | nsive Medical     | \$2,496.00         | \$0.00                     | \$0.00      | \$0.00          | \$0.00        | \$2,496.00           |
|                  |                           |                   |                    |                            | Estin       | nated Per Pay P | eriod Deducti | on: \$77.00 🔺        |
|                  | Account                   |                   | Eligible<br>Amount | Submitted<br>Claims        | Paid        | Pending         | Denied        | Available<br>Balance |
|                  | Comprehe<br>FSA           | nsive Medical     | \$1,848.00         | \$0.00                     | \$0.00      | \$0.00          | \$0.00        | \$1,848.00           |

#### **View Your Account Activity**

- 1. From the Accounts tab, select Account Activity.
- 2. From this page you can view all activity on your accounts.

| Home Your Personal D    | ashboard               | Accounts                         | Tools &<br>Support              | Statements &<br>Notifications | Profile                   |                              | I Want to 🔻               |
|-------------------------|------------------------|----------------------------------|---------------------------------|-------------------------------|---------------------------|------------------------------|---------------------------|
| Account Summary         | Accour                 | nts / Acc                        | ount Acti                       | vity                          |                           |                              |                           |
| Account Activity        |                        |                                  | •                               |                               |                           |                              |                           |
| Investments             | Pending Tra            | ansactions                       |                                 |                               |                           |                              | Export                    |
| Balance Detail 0        | Requested<br>Date      | Description                      |                                 | Method                        | Contribution<br>(Deposit) | Distribution<br>(Withdrawal) | Available<br>Cash Balance |
| Total Available Balance | 05/24/2017             | Debit Card P                     | reAuthorization                 | Debit Card                    |                           |                              |                           |
| Cash Account            | Transaction<br>Details | Request Date:<br>Effective Date: | 5/24/2017 1:57:30<br>05/24/2017 | PM Amo                        | unt:                      |                              |                           |
| Actual Balance          | Debit Card<br>Details  | Card Number:<br>Date of Service  | xxxxxxxxxxx<br>:: 05/24/2017    | Merc                          | chant: FSASTORE.          | COM NEW YOR                  | KUS                       |
| Pending Withdrawals     | Processed              | Transactions                     | 3                               |                               |                           |                              |                           |
| Available Balance       | Processed<br>Date      | Description                      |                                 | Method                        | Contribution<br>(Deposit) | Distribution<br>(Withdrawal) | Actual Cash<br>Balance    |

#### **View Payment History**

- 1. From the **Accounts** tab, select **Payments**.
- 2. From this page, you can view all distributions from your accounts and the status of each. Click a transaction for detailed information on a specific payment.

| Home Your Person   | al Dashboard | Accounts   | Support | Notifications | Profile | I Want to |
|--------------------|--------------|------------|---------|---------------|---------|-----------|
| Assessed Survivary | Accou        | nta i Paya | nenta   |               |         |           |
| Account Activity   | Edu -        |            | 1.0     | Materia       | iluin . | Arrest    |
| in technicia       | OFFICE       |            |         | Duki Card     | Test    | 10.01     |
| COLUMN STATE       | 100000       |            |         | Design Cares  | 100     | 10.528    |
|                    | Company &    |            |         | Free Care     | Table   | Col III   |

# MANAGING YOUR MEMBER ACCOUNT CONTINUED

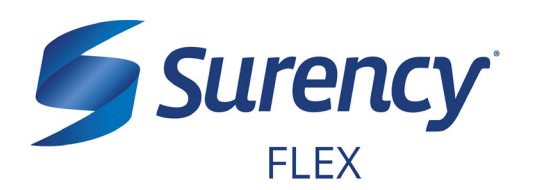

## **Change Your Username or Password**

- 1. From the **Profile** tab, select **Login Information**.
- To change your password, click Change Password. To change your username, click Change Username. Fill out all fields and select Save.

| Home Your Persor  | nal Dashboard Accounts | Tools &<br>Support | Statements & Notifications | Profile | I Want to 🔻 |
|-------------------|------------------------|--------------------|----------------------------|---------|-------------|
| Profile           | Login Informati        | on                 |                            |         |             |
| Banking/Cards     | Password               | Change             | Password                   |         |             |
| Payment Method    | Username               | Change             | Username                   |         |             |
| Login Information | Security Questions     | Change             | Security Questions         |         |             |

| Home Your Personal Da | ashboard  | Accounts     | Tools &<br>Support                                        | Statements & Notifications                                                                                     | Profile                                                            | I Want to        |
|-----------------------|-----------|--------------|-----------------------------------------------------------|----------------------------------------------------------------------------------------------------|--------------------------------------------------------------------|------------------|
| Profile               | Login     | Informati    | on / Upd                                                  | ate Passwo                                                                                                    | rd                                                                 |                  |
| Banking/Cards         | Current F | Password *   |                                                           |                                                                                                    |                                                                    |                  |
| Login Information     | New Pas   | sword *      | Discourse                                                 |                                                                                                    |                                                                    |                  |
|                       |           |              | Please e<br>must: · H<br>be one of<br>upper an<br>one num | nter a new password<br>lave a minimum of 6<br><sup>1</sup> your last 3 passwor<br>d lowercase letters -<br>ber | d. The passwo<br>characters · I<br>rds · Contain<br>Contain at lea | nd<br>Not<br>ast |
|                       | Confirm I | New Password | *                                                         |                                                                                                    |                                                                    | *Required        |
|                       | Cance     | əl           |                                                           |                                                                                                    |                                                                    | Submit           |

## **Report a Lost/Stolen Benefits (Debit) Card**

- 1. From the **Profile** tab, select **Banking/ Cards**.
- On the Banking/Cards page, locate the cardholder name and card number of the card you wish to replace. Under the Debit Cards column, select Report Lost/ Stolen.
- 3. Verify the selected card is the card you wish to report as lost or stolen and verify the shipping address. When you are finished, click **Submit**.

NOTE: If you need to report your card as lost or stolen or would like additional debit cards and the option is not available on the Debit Cards page, please contact Surency at 866-818-8805. If you would like to add a PIN to your Debit Card as an extra security measure, call 866-898-9795.

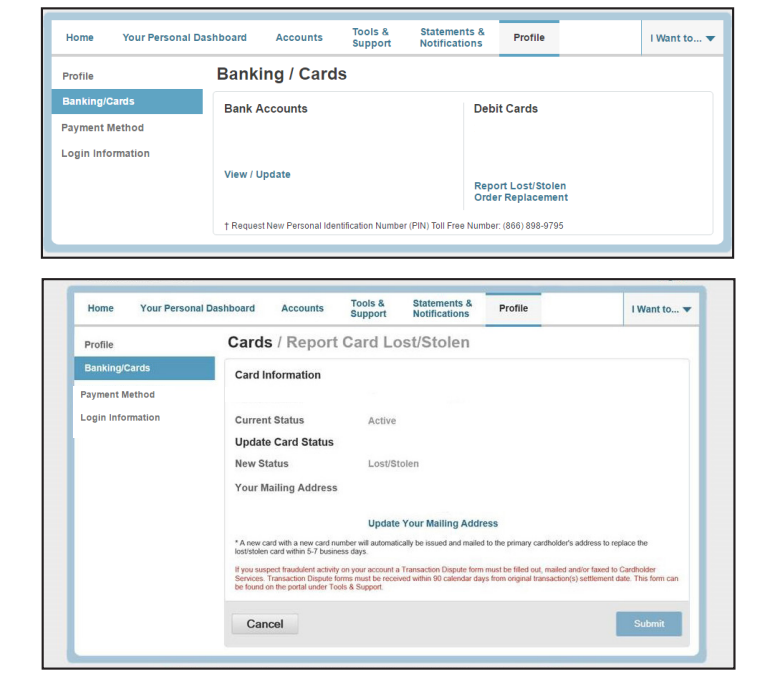

# EDITING YOUR PROFILE INFORMATION

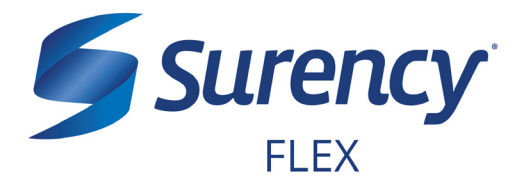

Once logged in to your Surency Member Account, follow these easy steps to edit your profile information:

### **View Profile Information**

1. From the **Profile** tab, you can view and update your profile summary including your profile information, dependents, and bank accounts.

| Home Your Personal | Dashboard Acco                 | unts Tools &<br>Support    | Statements &<br>Notifications | Profile                | I Want to 🔻   |
|--------------------|--------------------------------|----------------------------|-------------------------------|------------------------|---------------|
| Profile            | Profile / Pro                  | ofile Summa                | ary                           |                        |               |
| Banking/Cards      | Profile                        | Update Prof                | ile Depe                      | endents /              | Add Dependent |
| Payment Method     |                                |                            | No de                         | ependents              |               |
| Login Information  |                                |                            | Ben                           | eficiaries             |               |
|                    | Gender                         | Marital Stat               | us No be                      | eneficiaries           |               |
|                    | Participant Acco               | unt ID                     |                               |                        |               |
|                    |                                |                            |                               |                        |               |
| Contact Us         | - Call Surency Life & Health i | it (316) 462-3316, Toll Fi | vee at (866) 818-8805 or E    | mail us at moreinfo@su | rency.com     |

#### **Add a Dependent or Spouse**

- 1. From the **Profile Summary**, locate the Dependents section and click **Add Dependent**.
- 2. Enter your dependent's information into all required fields (marked with a red asterisk).
- 3. When you are finished, click Submit.

#### **Add or Update a Bank Account**

- From the Profile tab, select Banking/Cards on the left, locate the Bank Accounts section and click Add Bank Account. Or, if you are updating information for a bank account that has already been set up, click View/Update next to the bank account for which you wish to update information.
- Enter your bank account information. Hovering your mouse over the more information mark will open a pop up box showing where to find your bank's Routing Number. Your Account Nickname is the name you will use to identify the account. Next, enter your bank's information. After verifying you have entered correct information in all fields, click Submit.

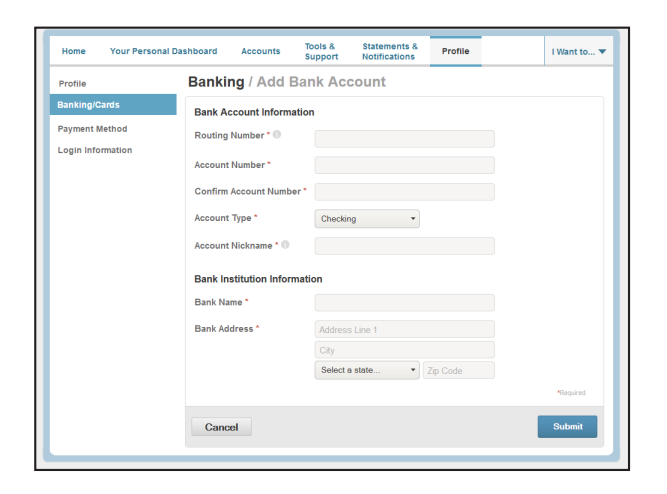

## surency.com | 866-818-8805

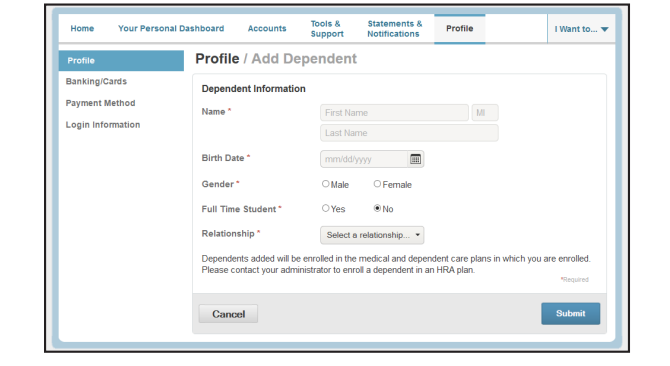

# USING YOUR SURENCY FLEX BENEFITS CARD

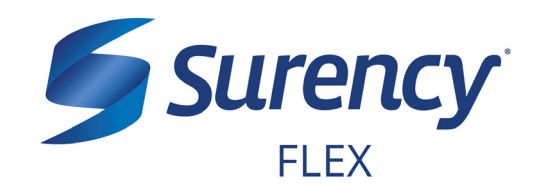

Your **Surency Flex Benefits Card** is a special-purpose Visa<sup>®</sup> Card that gives you an easy, automatic way to pay for eligible expenses. The Benefits Card lets you electronically access the pre-tax amounts set aside in your Surency Flex accounts. Use it when paying for eligible expenses at a provider or merchant that accepts Visa Cards and uses an inventory control system. These transactions may be automatically substantiated, meaning you don't have to file a claim and may not have to submit a receipt. However, always keep all documentation for tax purposes or in case Surency requests further documentation.

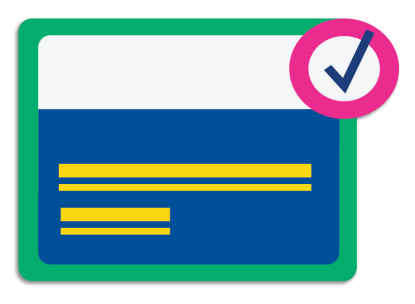

### HOW TO USE YOUR BENEFITS CARD

- 1. Have the cashier ring up all of your items together.
- 2. When it's time to pay, swipe your Surency Flex Benefits Card first. Select 'credit' and sign for your purchase. *Optional: In addition to your signature, you can set up a PIN number to access your funds by calling 866-898-9795. If you have a PIN number, select 'debit' and enter your PIN.*
- 3. All eligible expenses will be paid for from your account and deducted from your total.
- 4. If you are purchasing non-eligible items, you will need to have a second form of payment available for those items.
- 5. Keep your receipts in the event that further validation is needed.

### DID YOU PAY OUT-OF-POCKET FOR AN ELIGIBLE EXPENSE?

Submit a claim to get paid back using money from your accout. There are three ways to submit a claim:

- SURENCY FLEX APP
   Download the Surency Flex
   mobile app and submit the claim
   by taking a photo of your receipt.
- 2. **MEMBER ACCOUNT AT SURENCY.COM** Log into your Member Account at Surency.com to upload your receipt.
- 3. **PAPER CLAIM FORM** Visit Surency.com to download a paper claim form. Complete and return to Surency.

#### WANT TO GET PAID BACK AUTOMATICALLY?

Sign up for Direct Deposit and after you submit a claim, Surency will automatically deposit those dollars back into your bank account. There are two ways to set up Direct Deposit:

1. MEMBER ACCOUNT AT SURENCY.COM

Log into your Member Account at Surency.com to input bank information.

2. PAPER DIRECT DEPOSIT FORM

Visit Surency.com to download a Direct Deposit form. Complete and return to Surency.

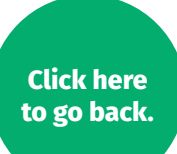

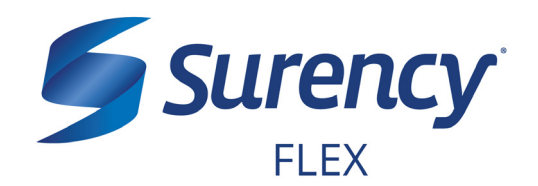

Once logged in to your Surency Member Account, follow these easy steps to request reimbursement:

#### **Request HSA Distributions Online**

- 1. From the Home tab, select Make HSA Transaction.
- 2. In the Distribution Funds From option, select My HSA. Fill out all required fields and click **Submit**.

If you wish to have your distribution check made out to your provider, you should select Someone Else on the Distribution Funds To option. Then enter your provider's name in the Recipient Name box.

| Home Your Personal Da        | ashboard Accounts         | Support           | Notifications            | Profile              |                              |
|------------------------------|---------------------------|-------------------|--------------------------|----------------------|------------------------------|
|                              | Welcome                   |                   |                          |                      | 67                           |
| I Want To                    | We're Making it Easy to M | Manage Your Healt | hcare Expenses View More |                      | The second                   |
| Make HSA Transaction         |                           |                   |                          |                      |                              |
| Manage Investments           | Message Center            |                   |                          |                      |                              |
| Manage My Expenses           | No current messages       | 3                 |                          |                      |                              |
| Available Balance            | Quick View                |                   |                          |                      |                              |
| Open Ended HSA               | HSA Contribut             | ion & Distributi  | on Activity              | HSA Contributions by | Tax Year                     |
| \$1,989.48                   | \$3,000.00                |                   | 2016                     |                      |                              |
|                              | 20200000                  |                   | \$2.201.                 | 01                   | of \$3.350.00                |
|                              | _                         | Tools 8           | Statements &             |                      |                              |
| Home Your Personal D         | ashboard Accounts         | Support           | Notifications            | Profile              | I Want to                    |
| Balance Detail               | Accounts / Ma             | ake HSA           | Transaction              |                      |                              |
| Total Available Balance      | Create Transaction        |                   |                          |                      |                              |
| \$8,924.35                   | From *                    | Selec             | ct an account            | •                    |                              |
| Cash Account                 |                           | Add B             | ank Account              |                      |                              |
| Actual Balance<br>\$2,000.00 | То                        | Selec             | t an account             | •                    |                              |
| Pending Withdrawals          |                           |                   |                          |                      | * Required                   |
| \$0.00<br>Available Balance  |                           |                   |                          | _                    |                              |
| \$2,000.00                   | Cancel                    |                   |                          |                      | Next                         |
|                              |                           |                   |                          |                      |                              |
|                              |                           |                   |                          |                      |                              |
|                              |                           | Testa 0           |                          |                      |                              |
| Home Your Personal Da        | ashboard Accounts         | Support           | Notifications            | Profile              | I Want to                    |
| Balance Detail               | Accounts / Ma             | ke HSA            | Transaction              |                      |                              |
| Total Available Balance      | Create Transaction        |                   |                          |                      |                              |
| \$8,924.35                   | From *                    | Selec             | t an account             | -                    |                              |
| Cash Account                 |                           | Add Ba            | ank Account              |                      |                              |
| \$2,000.00                   | То                        | Selec             | t an account             | •                    |                              |
| Pending Withdrawals          |                           |                   |                          |                      | <ul> <li>Required</li> </ul> |
| \$0.00<br>Available Balance  |                           |                   |                          | _                    |                              |
| ATLANC DOM LC                | Cancel                    |                   |                          |                      | Next                         |

#### **Print a Distribution Form**

- 1. Click on the Tool & Support tab at the top of the portal.
- 2. Click on HSA Distribution Request Form to download and print a claim form.
- 3. Follow the instructions on the claim for to fill it out completely and submit it to us for processing.

Go to the next page to learn how to access the Surency Flex Mobile App, where you can request reimbursements right from your mobile device.

| Home Your Personal Dashboard Accounts                                                                                                    | Support | Notifications                                                                                                    | Profile                                                                                                    | I Want to •        |
|----------------------------------------------------------------------------------------------------|---------|----------------------------------------------------------------------------------------------------|----------------------------------------------------------------------------------------------------|--------------------|
| Tools & Support                                                                                                    |         |                                                                                                    |                                                                                                    |                    |
| Documents & Forms                                                                                                    | н       | ow Do I?                                                                                                    |                                                                                                    |                    |
| Forms<br>FSAIDCFSAIHRA Direct Deposit Setup Form<br>HIPAA Designated Rep Authorization Form<br>HSA Additional Benefits Card Request Form<br>HSA Deschiption Change Spould Consent Form<br>HSA Deschiption United Statement<br>HSA Direct Deposit Enrollment Change Form<br>HSA Direct Deposit Enrollment Change Form<br>HSA Direct Deposit Enrollment Change Notification<br>HSA Information Change Notification<br>HSA Performed of Attorney<br>Surency Next Steps Guide<br>HSA Tax Documents | Q       | Change Payment I<br>Report Card Lost<br>Update Notificatio<br>Download Mobile<br>View Interest Info<br>View Fee Schedul<br>uick Links<br>I About Your Plan<br>Learn More About<br>Member Login Tut<br>Surency Advantag<br>Surency Frequent | Method<br>or Stolen<br>n Preferences<br>App<br>mation<br>e<br>e<br>Your Plan<br>orial<br>ePlus Benefits Card<br>y Asked Questions |                    |
| Plan Summaries<br>Open Ended HSA Plan Rules<br>Open Ended HSA Plan Descriptions<br>Open Ended HSA Plan Details<br>Open Ended HSA Plan Documents<br>Rules & Agreements<br>Custodial Agreement and Disclosure Statement<br>Electronic Disclosure                                                                                                    | H       | elpful Links<br>IIAS and 90% Merc<br>Surency Advantag<br>Surency Resource<br>U. S. Dept of HHS I<br>nop For Eligible Ex<br>Shop for FSA & HS                                                                                               | hant Locator<br>ePlus Mobile<br>is<br>Hospital Compare Qu<br>penses<br>iA Eligible Items Here                                     | ality of Care Tool |
| Contact Us                                                                                                    |         |                                                                                                    |                                                                                                    |                    |
| Surency Life & Health<br>PO Box 789773<br>Wichita, KS 67278                                                                                                    |         |                                                                                                    |                                                                                                    |                    |

# surency.com | 866-818-8805

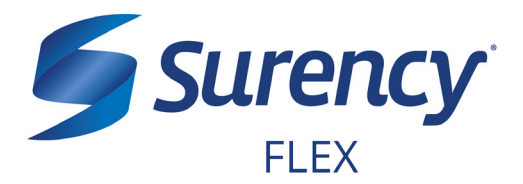

# **ACCESS YOUR ACCOUNT FROM ANYWHERE**

#### **ACCESS THE INFORMATION YOU NEED:**

- Check your Health Savings Account (HSA) balance.
- View account activity.
- Access FSAStore.com to purchase eligible items like contact lenses, first aid kits, sunscreen and more. Use your Surency Flex Benefits Card to pay.

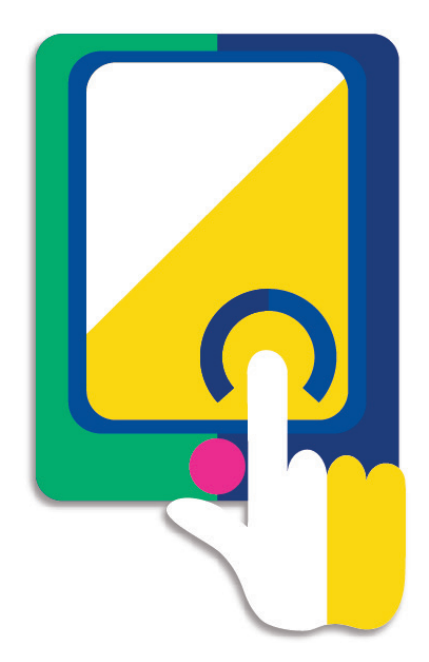

### **TAKE ACTION:**

- Snap a photo of receipts within the app to submit with new or existing claims.
- Request HSA distributions and make HSA contributions.
- Access account funds to pay yourself back or to pay your doctor.
- ▶ Report a Surency Flex Benefits Card as lost or stolen.

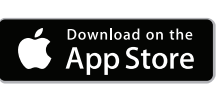

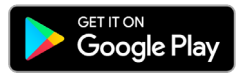

### LOGGING IN FOR THE FIRST TIME

The username and password to log into the app is the same as for your Member Account online. If you are a new member and do not have a username and password, you must first log in online at Surency.com using the information below:

**FSA** Store

- Username: first name (all lowercase) + last four digits of Social Security Number.
- Password: last name (all lowercase) + last four digits of Social Security Number.\*

\*If your last name is hyphenated, your password should be entered with no hyphen or space between the two names. If you experience any difficulty signing in, please call Customer Service at 866-818-8805.

# surency.com | 866-818-8805

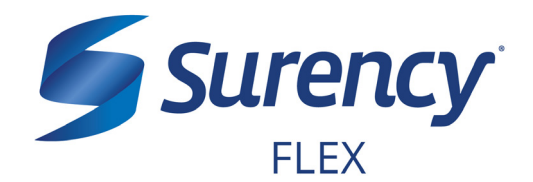

Once logged in to your Surency Member Account, follow these easy steps to start growing your funds by investing:

#### **INVEST FUNDS IN YOUR HSA**

- Visit Surency.com and log in to your Member Account.
- Select Investments under the Accounts tab.
- Set up investment transfers by selecting Setup Investment Transfer. You will be able to set your cash account threshold. Please note that the cash account balance is the amount available on the Surency Flex Benefits Card at any given time. For most groups, at least \$2,000 must be kept in the cash account, but more may be elected.
- Manage your investments by selecting Manage Investments.
- Answer the security question and select
   Submit.
- Use this website to add or change information related to your HSA investment account.
- You should consult your own legal and tax advisors regarding your personal situation and whether investing is right for you.

| Home Your Personal I          | Dashboard                | Accounts                           | Support                | Notifications          | Profile                    | I Want to 🛪                         |
|-------------------------------|--------------------------|------------------------------------|------------------------|------------------------|----------------------------|-------------------------------------|
| Account Summary               | Acco                     | unts / Ac                          | count Su               | ummary                 |                            |                                     |
| Account Activity              | The inform<br>healthcare | nation displayed<br>benefits. View | d on the Accou<br>More | int Summary page v     | vill vary dependir         | ng upon your specific               |
| Investments                   | Health S                 | avings Accou                       | nt 💿                   |                        |                            |                                     |
| Claims                        |                          | Available C                        | ash Balance            | Investmer              | nt Balance                 | Total Available Balance             |
| Payments                      |                          |                                    | \$1,989.48             | * Current as           | \$2,487.69<br>of 11/4/2016 | \$4,477.17                          |
| HSA Contributions By Tax Year |                          |                                    | Pre-Ta                 | x Benefits (1/1/12     | -12/31/12)                 | •                                   |
|                               |                          |                                    |                        |                        | Estimated                  | Per Pay Period Deduction: \$23.08   |
|                               | Pay check d              | eductions are base                 | d on your election     | and the number of sche | duled pay periods wi       | thin the plan year. True deductions |

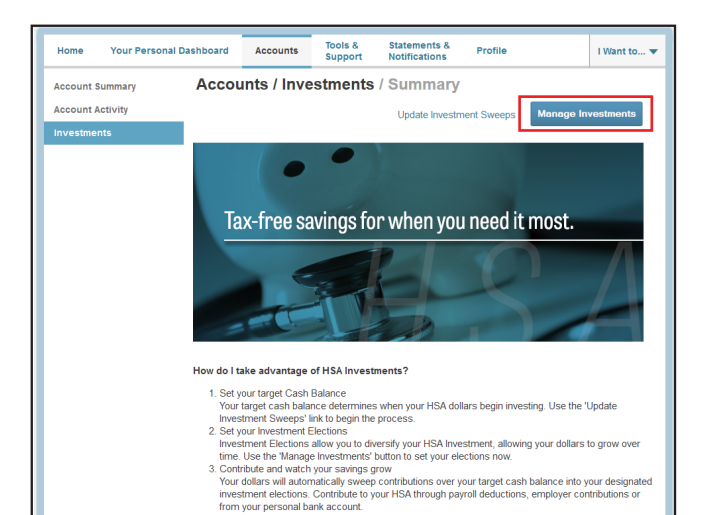

| Account Information                                                                                                  | Websers                                                 |                                                               | He Same                                                            |                              |                                                                        |
|----------------------------------------------------------------------------------------------------|---------------------------------------------------------|---------------------------------------------------------------|--------------------------------------------------------------------|------------------------------|------------------------------------------------------------------------|
| Belence by Investment<br>Fund Performance<br>Transaction Datall<br>Fund Addrity Summary<br>Pooling/Victivity History | )<br>)<br>The entry out this notice in time or other pr | nnaut information participing to your 1985 (nonderset damark. | Accountly<br>Plan New<br>Total Bala                                | Ador Nama<br>DBLTA DB<br>RCC | FOR A TRU<br>RTILL OF KINNER INC HEA DOWETHENT ACCOUNT (7)<br>16,953 - |
| HSA Performance                                                                                                    | Thy Portfalia                                           |                                                               |                                                                    |                              |                                                                        |
| Hy Parformance                                                                                                    |                                                         |                                                               |                                                                    |                              |                                                                        |
| Hanopt Ply Account                                                                                                   |                                                         |                                                               |                                                                    |                              |                                                                        |
| Investment Elections                                                                                                 |                                                         |                                                               |                                                                    |                              |                                                                        |
| lasign investments                                                                                                   |                                                         |                                                               |                                                                    |                              |                                                                        |
| Transfer (Investments                                                                                                |                                                         |                                                               |                                                                    |                              |                                                                        |
|                                                                                                    |                                                         |                                                               |                                                                    |                              |                                                                        |
| Automotic Rebelance                                                                                                  | Balance History                                         |                                                               |                                                                    |                              | Mall Street Chart                                                      |
| Adamatic Databases                                                                                                   | Balance History                                         | for all PONES from DO'DN/2010 Noway's 00/2019                 |                                                                    |                              | Mall Street Chart                                                      |
| Automatic Fabri anna<br><b>Hanning &amp; Coldanan</b><br>Account Projection                                          | Balance History                                         | for all 44400 from 20120/2010 through 20120/2010              |                                                                    |                              | Mall Street Chart                                                      |
| Automatic Databalance<br>Flamming & Coldense<br>Account Projection<br>Promotel Calculators                           | Balance History                                         | fer alla Hotels fran 30/25/2513 Efraugh 30/20/253             |                                                                    |                              | Wall Street Chart                                                      |
| Automatic Fathelanes<br>Planning & Dakknow<br>Account Projection<br>Pransel Calculation<br>References                | Balance Hatory                                          | for ML PARM from 32/34/3512 Minuph 35/22/213                  | 50.000<br>50.000<br>50.000                                         |                              | Wall Shoet Chart                                                       |
| Automotic Datholiannes<br>Flanning & Dathonium<br>Account Protection<br>Promotic Califabeters<br>Followiew<br>File   | Balance History                                         |                                                               | 50.000<br>50.000<br>50.000<br>50.000<br>50.000<br>50.000           |                              | Mid1 Street Chart                                                      |
| Automatic Datal une<br>Flanstag & Datalance<br>Account Protection<br>Promotel Calculation<br>Enforcement<br>140      | Balance History                                         | 5 4.2 + ABIS / ADI 2010210 F04g9 12020205                     | 90.000<br>90.000<br>50.000<br>50<br>50<br>60<br>41 <b>13.10%</b> ( |                              | Bull Street Cart                                                       |

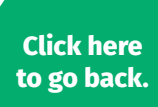

# YOUR HEALTH REIMBURSEMENT ARRANGEMENT (HRA)

# **Surency**<sup>®</sup> FLEX

# WHAT'S NEXT?

Your employer makes contributions to your HRA. You won't pay income tax on that amount, so it is free money for you to use on eligible expenses.

# **ACCESSING YOUR FUNDS**

The amount that your employer will be contributing to your HRA will either be added to your account in increments or in one lump sum.

## **USE YOUR BENEFITS CARD TO PAY FOR ELIGIBLE EXPENSES**

- 1. Have the cashier ring up all of your items together.
- 2. When it's time to pay, swipe your Surency Flex Benefits Card first. Select 'credit' and sign for your purchase. *Optional: In addition to your signature, you can set up a PIN number to access your funds by calling 866-898-9795. If you have a PIN number, select 'debit' and enter your PIN.*
- 3. All eligible expenses will be paid for from your account and deducted from your total.
- 4. If you are purchasing non-eligible items, you will need to have a second form of payment available for those items.
- 5. Keep your receipts in the event that further validation is needed.

# **MANAGING YOUR BENEFITS**

You have **24/7 access to your account** through the **Surency Flex mobile app** or on your **Member Account** at Surency.com.

# **USE THESE LINKS TO LEARN MORE**

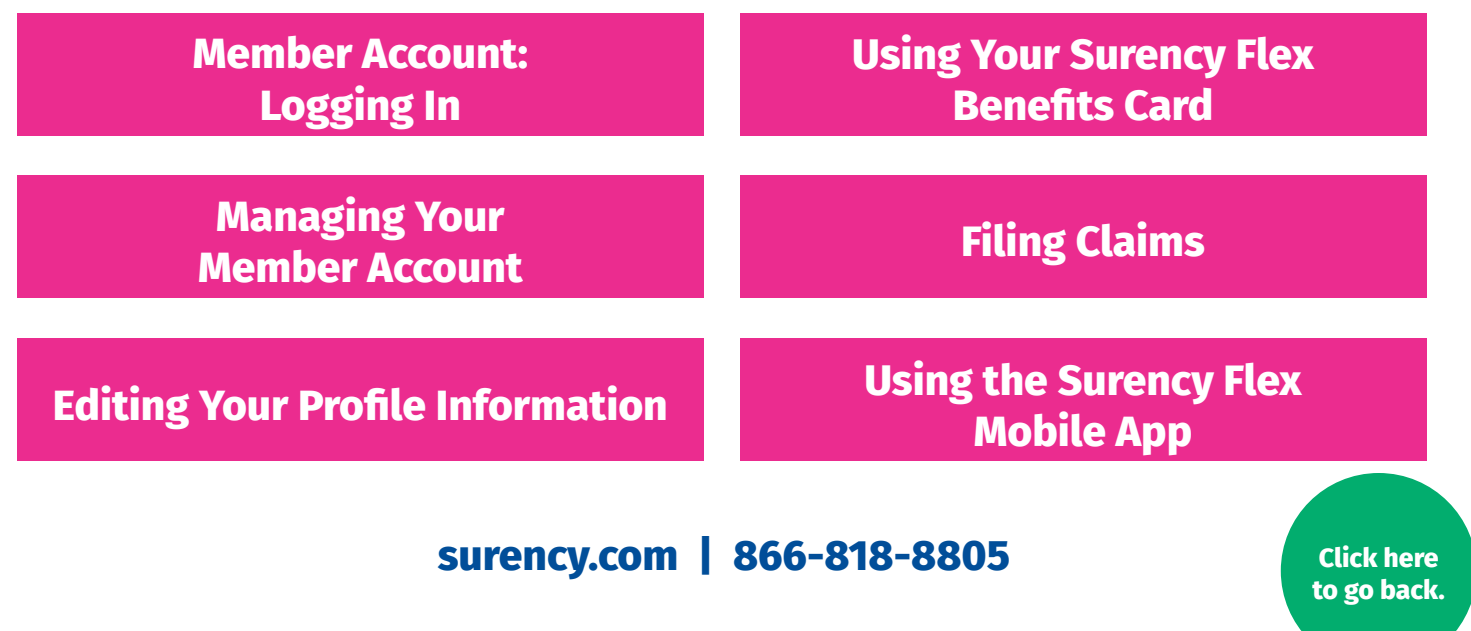

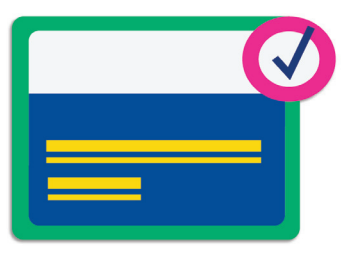

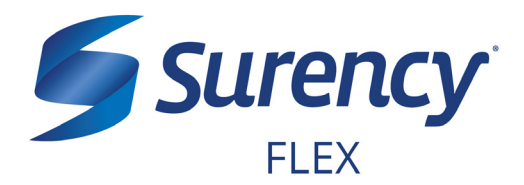

Click here to go back.

- 1. Visit Surency.com and select the Surency Flex member account.
- 2. You will need the preset username and password that has been generated for you by Surency\*.

Username: your first name + the last four digits of your Social Security Number Password: your last name + the last four digits of your Social Security Number

If your last name is hyphenated, your password should be entered without a hyphen or space between the two names (see Example 2).

**Example 1:** if your name is Jane Smith, and the last four digits of your Social Security Number are 1234, your username would be jane1234 and your password would be smith1234.

**Example 2:** if your name is Jane Smith-Jones, and the last four digits of your Social Security Number are 1234, your username would be jane1234 and your password would be smithjones1234.

\* You must be enrolled in our system either by yourself, your employer or a Surency representative before you will be able to access the Member Account using the information above. If you have already registered for the Member Account during online enrollment or you were participating in a prior plan year with Surency, please disregard the information above as your username and password have not changed.

Note: If you experience any difficulty signing in to your Surency Member Account, please call Customer Service at 866-818-8805.

| Existing Us  | er?       |                  |  |
|--------------|-----------|------------------|--|
| Login to you | r account |                  |  |
| Username     |           | Forgot Username? |  |
| Password     |           | Forgot Password? |  |
|              | Login     |                  |  |

LOGGING IN TO YOUR MEMBER ACCOUNT CONTINUED

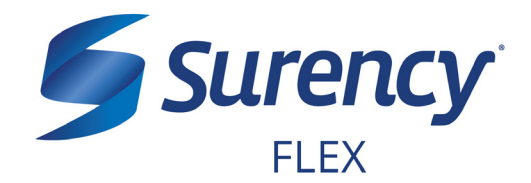

Click here to go back.

3. You will need to set your security questions and answers to complete your user setup.

| Please enter an answer to any 5 security asked to answer 3 of these questions to | questions to complete your user setup. To complete sensitive actions within the portage. | o keep your information secure, you will be<br>al such as resetting a forgotten password. |
|----------------------------------------------------------------------------------|------------------------------------------------------------------------------------------|-------------------------------------------------------------------------------------------|
| Select a question                                                                | × .                                                                                      |                                                                                           |
| Select a question                                                                | *                                                                                        |                                                                                           |
| Select a question                                                                | *                                                                                        |                                                                                           |
| Select a question                                                                | *                                                                                        |                                                                                           |
| Select a question                                                                | *                                                                                        |                                                                                           |
|                                                                                  |                                                                                          |                                                                                           |

4. Set your login information.

| Please change your login | information.                                                                                                    |
|--------------------------|----------------------------------------------------------------------------------------------------|
| Username*                |                                                                                                    |
|                          | Your username may contain alphanumeric characters and any of the following special characters: period (.), at sign (@), underscore (_), and dash (-).       |
| New Password*            |                                                                                                    |
|                          | The password must $\cdot$ Have a minimum of 6 characters & 20 character max $\cdot$ Not be one of your last 3 passwords $\cdot$ Contain at least one number |
| Confirm Password*        |                                                                                                    |
|                          | 20 anvirad                                                                                                    |
|                          |                                                                                                    |

5. You are ready to begin managing your account!

# MANAGING YOUR MEMBER ACCOUNT

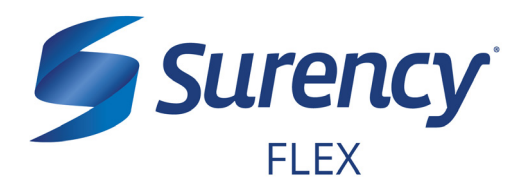

Once logged in to your Surency Member Account, follow these easy steps to view and manage your account:

#### **View Your Account Balance**

- 1. From the **Accounts** tab, select **Account Summary**.
- You can view summaries of other accounts by scrolling down the page. Your Available Balance is the amount you have available to spend on eligible expenses.

| Home Your Perso  | onal Dashboard            | Accounts          | Tools &<br>Support | Statements & Notifications | Pro         | file            | 1             | Want to 🔻            |
|------------------|---------------------------|-------------------|--------------------|----------------------------|-------------|-----------------|---------------|----------------------|
| Account Summary  | Αссоι                     | ints / Acc        | ount Sun           | nmary                      |             |                 |               |                      |
| Account Activity | The information benefits. | ation displayed o | n the Account S    | ummary page wil            | ll vary dep | ending upon y   | our specific  | healthcare           |
| Claims           |                           |                   |                    |                            | Estim       | ated Per Pay Pe | riod Deductio | n: \$104.17 🔺        |
| Payments         | Account                   |                   | Eligible<br>Amount | Submitted<br>Claims        | Paid        | Pending         | Denied        | Available<br>Balance |
|                  | Comprehe<br>FSA           | nsive Medical     | \$2,500.00         | \$0.00                     | \$0.00      | \$0.00          | \$0.00        | \$2,500.00           |
|                  |                           |                   |                    |                            | Estim       | ated Per Pay Pe | riod Deductio | n: \$104.00 🔺        |
|                  | Account                   |                   | Eligible<br>Amount | Submitted<br>Claims        | Paid        | Pending         | Denied        | Available<br>Balance |
|                  | Comprehe<br>FSA           | nsive Medical     | \$2,496.00         | \$0.00                     | \$0.00      | \$0.00          | \$0.00        | \$2,496.00           |
|                  |                           |                   |                    |                            | Estin       | nated Per Pay P | eriod Deducti | on: \$77.00 🔺        |
|                  | Account                   |                   | Eligible<br>Amount | Submitted<br>Claims        | Paid        | Pending         | Denied        | Available<br>Balance |
|                  | Comprehe<br>FSA           | nsive Medical     | \$1,848.00         | \$0.00                     | \$0.00      | \$0.00          | \$0.00        | \$1,848.00           |

#### **View Your Account Activity**

- 1. From the Accounts tab, select Account Activity.
- 2. From this page you can view all activity on your accounts.

| Home Your Personal D    | ashboard               | Accounts                         | Tools &<br>Support                     | Statements &<br>Notifications | Profile                   |                              | I Want to 🔻               |
|-------------------------|------------------------|----------------------------------|----------------------------------------|-------------------------------|---------------------------|------------------------------|---------------------------|
| Account Summary         | Accourt                | nts / Acc                        | ount Acti                              | vity                          |                           |                              |                           |
| Account Activity        |                        |                                  | •                                      |                               |                           |                              |                           |
| Investments             | Pending Tra            | ansactions                       |                                        |                               |                           |                              | Export                    |
| Balance Detail          | Requested<br>Date      | Description                      |                                        | Method                        | Contribution<br>(Deposit) | Distribution<br>(Withdrawal) | Available<br>Cash Balance |
| Total Available Balance | 05/24/2017             | Debit Card P                     | reAuthorization                        | Debit Card                    |                           |                              |                           |
| Cash Account            | Transaction<br>Details | Request Date:<br>Effective Date: | 5/24/2017 1:57:30<br>05/24/2017        | PM Amo                        | unt:                      |                              |                           |
| Actual Balance          | Debit Card<br>Details  | Card Number:<br>Date of Service  | 00000000000000000000000000000000000000 | Merc                          | chant: FSASTORE.          | COM NEW YOR                  | CUS                       |
| Pending Withdrawals     | Processed              | Transactions                     |                                        |                               |                           |                              |                           |
| Available Balance       | Processed<br>Date      | Description                      |                                        | Method                        | Contribution<br>(Deposit) | Distribution<br>(Withdrawal) | Actual Cash<br>Balance    |

#### **View Payment History**

- 1. From the **Accounts** tab, select **Payments**.
- 2. From this page, you can view all distributions from your accounts and the status of each. Click a transaction for detailed information on a specific payment.

| Home Your Person   | al Dashboard | Accounts   | Support | Notifications | Profile | I Want to |
|--------------------|--------------|------------|---------|---------------|---------|-----------|
| Assessed Survivary | Accou        | nta i Paya | nenta   |               |         |           |
| Account Activity   | Edu -        |            | 1.0     | Materia       | iluin . | Arrest    |
| in technology      | OFFICE       |            |         | Duki Card     | Test    | 10.01     |
| COLUMN STATE       | 100000       |            |         | Design Cares  | 100     | 10.528    |
|                    | Company &    |            |         | Free Care     | Table   | Sec. 61   |

# MANAGING YOUR MEMBER ACCOUNT CONTINUED

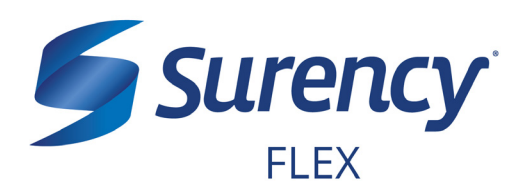

## **Change Your Username or Password**

- 1. From the **Profile** tab, select **Login Information**.
- To change your password, click Change Password. To change your username, click Change Username. Fill out all fields and select Save.

| Home Your Persor  | al Dashboard Accounts | Tools &<br>Support | Statements &<br>Notifications | Profile | I Want to 🔻 |
|-------------------|-----------------------|--------------------|-------------------------------|---------|-------------|
| Profile           | Login Informati       | on                 |                               |         |             |
| Banking/Cards     | Password              | Change             | Password                      |         |             |
| Payment Method    | lisername             | Change             | lisername                     |         |             |
| Login Information | Security Questions    | Change             | Security Questions            |         |             |
|                   | occurry quotions      | onango             |                               |         |             |

| Home Your Personal Da | ishboard  | Accounts     | Tools &<br>Support                                        | Statements & Notifications                                                                                      | Profile                                                       | I Want to 🤊       |
|-----------------------|-----------|--------------|-----------------------------------------------------------|----------------------------------------------------------------------------------------------------|---------------------------------------------------------------|-------------------|
| Profile               | Login     | Informati    | on / Upd                                                  | ate Passwo                                                                                                    | rd                                                            |                   |
| Banking/Cards         | Current F | Password *   |                                                           |                                                                                                    |                                                               |                   |
| Payment Method        | New Pas   | sword *      |                                                           |                                                                                                    |                                                               |                   |
|                       |           |              | Please e<br>must: · H<br>be one of<br>upper an<br>one num | nter a new password<br>lave a minimum of 6<br><sup>1</sup> your last 3 password<br>d lowercase letters -<br>ber | d. The passwo<br>characters<br>rds · Contain<br>Contain at le | ord<br>Not<br>ast |
|                       | Confirm I | New Password | *                                                         |                                                                                                    |                                                               | *Required         |
|                       | Cance     | əl           |                                                           |                                                                                                    |                                                               | Submit            |

## **Report a Lost/Stolen Benefits (Debit) Card**

- 1. From the **Profile** tab, select **Banking/ Cards**.
- On the Banking/Cards page, locate the cardholder name and card number of the card you wish to replace. Under the Debit Cards column, select Report Lost/ Stolen.
- 3. Verify the selected card is the card you wish to report as lost or stolen and verify the shipping address. When you are finished, click **Submit**.

NOTE: If you need to report your card as lost or stolen or would like additional debit cards and the option is not available on the Debit Cards page, please contact Surency at 866-818-8805. If you would like to add a PIN to your Debit Card as an extra security measure, call 866-898-9795.

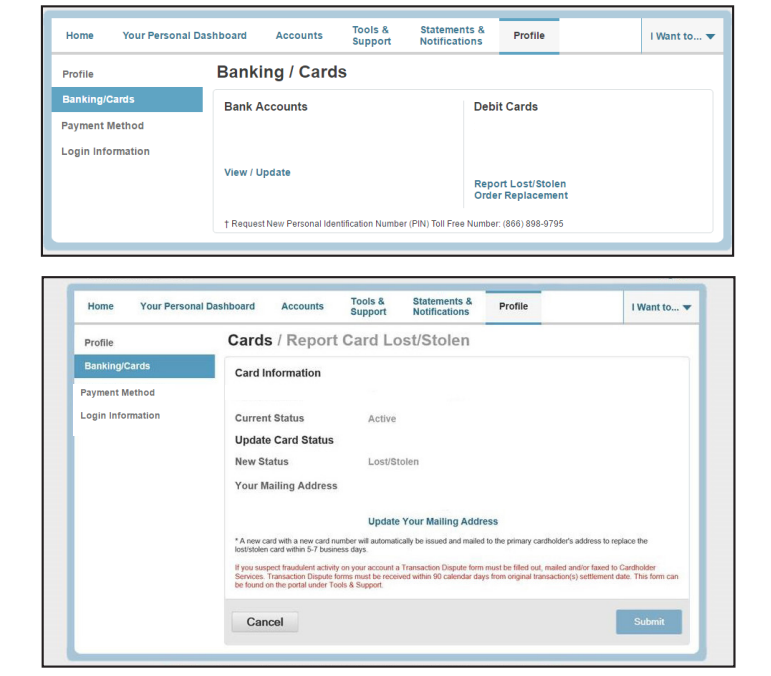

# EDITING YOUR PROFILE INFORMATION

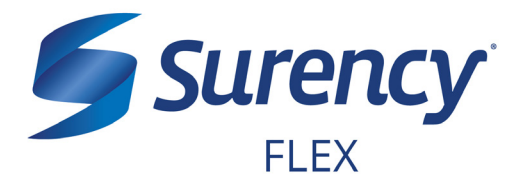

Once logged in to your Surency Member Account, follow these easy steps to edit your profile information:

### **View Profile Information**

1. From the **Profile** tab, you can view and update your profile summary including your profile information, dependents, and bank accounts.

| Home Your Personal D | ashboard Acc              | ounts      | Tools &<br>Support   | Stateme       | nts &<br>ions | Profile             |              | I Want to 🖲 |
|----------------------|---------------------------|------------|----------------------|---------------|---------------|---------------------|--------------|-------------|
| Profile              | Profile / Pr              | rofile     | Summar               | /             |               |                     |              |             |
| Banking/Cards        | Profile                   |            | Update Profile       |               | Depe          | ndents              | Add Depe     | ndent       |
| Payment Method       |                           |            |                      |               | No dep        | pendents            |              |             |
| Login Information    |                           |            |                      |               | Bene          | ficiaries           |              |             |
|                      | Gender                    |            | Marital Status       |               | No ber        | neficiaries         |              |             |
|                      | Participant Acc           | ount ID    |                      |               |               |                     |              |             |
|                      |                           |            |                      |               |               |                     |              |             |
| Contact IIs - C      | all Surency Life & Health | at (316) 4 | 182-3318 Toll Free ( | # (886) 818-8 | 1805 or Fr    | ail us at moreinfot | Baurency com |             |

#### **Add a Dependent or Spouse**

- 1. From the **Profile Summary**, locate the Dependents section and click **Add Dependent**.
- 2. Enter your dependent's information into all required fields (marked with a red asterisk).
- 3. When you are finished, click Submit.

#### **Add or Update a Bank Account**

- From the Profile tab, select Banking/Cards on the left, locate the Bank Accounts section and click Add Bank Account. Or, if you are updating information for a bank account that has already been set up, click View/Update next to the bank account for which you wish to update information.
- Enter your bank account information. Hovering your mouse over the more information mark will open a pop up box showing where to find your bank's Routing Number. Your Account Nickname is the name you will use to identify the account. Next, enter your bank's information. After verifying you have entered correct information in all fields, click Submit.

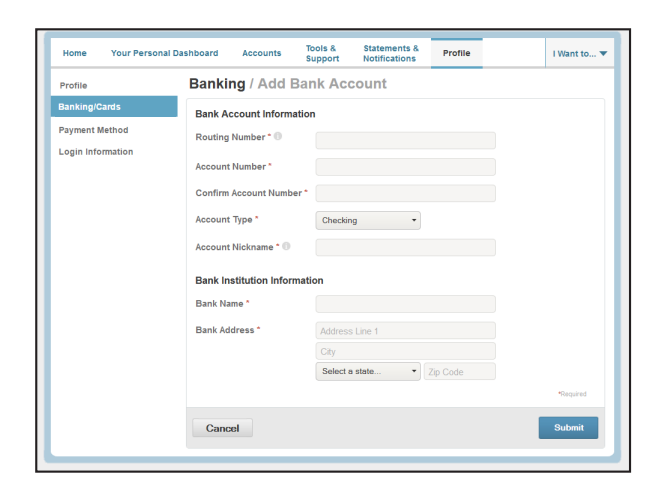

## surency.com | 866-818-8805

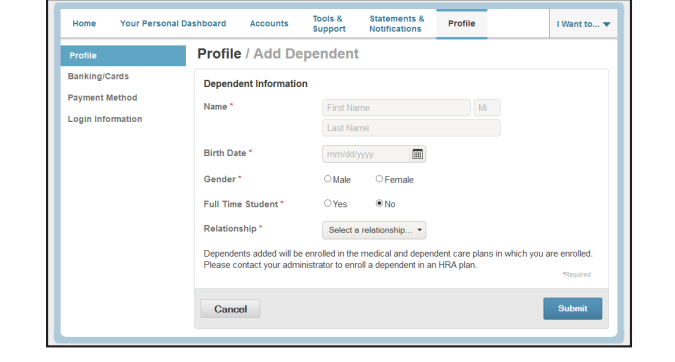

# USING YOUR SURENCY FLEX BENEFITS CARD

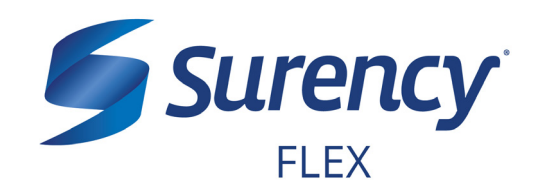

Your **Surency Flex Benefits Card** is a special-purpose Visa<sup>®</sup> Card that gives you an easy, automatic way to pay for eligible expenses. The Benefits Card lets you electronically access the pre-tax amounts set aside in your Surency Flex accounts. Use it when paying for eligible expenses at a provider or merchant that accepts Visa Cards and uses an inventory control system. These transactions may be automatically substantiated, meaning you don't have to file a claim and may not have to submit a receipt. However, always keep all documentation for tax purposes or in case Surency requests further documentation.

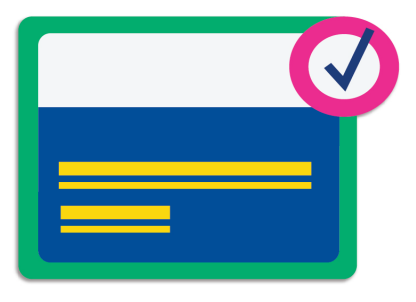

### HOW TO USE YOUR BENEFITS CARD

- 1. Have the cashier ring up all of your items together.
- 2. When it's time to pay, swipe your Surency Flex Benefits Card first. Select 'credit' and sign for your purchase. Optional: In addition to your signature, you can set up a PIN number to access your funds by calling 866-898-9795. If you have a PIN number, select 'debit' and enter your PIN.
- 3. All eligible expenses will be paid for from your account and deducted from your total.
- 4. If you are purchasing non-eligible items, you will need to have a second form of payment available for those items.
- 5. Keep your receipts in the event that further validation is needed.

## DID YOU PAY OUT-OF-POCKET FOR AN ELIGIBLE EXPENSE?

Submit a claim to get paid back using money from your accout. There are three ways to submit a claim:

- SURENCY FLEX APP Download the Surency Flex mobile app and submit the claim by taking a photo of your receipt.
- 2. **MEMBER ACCOUNT AT SURENCY.COM** Log into your Member Account at Surency.com to upload your receipt.
  - 3. PAPER CLAIM FORM

Visit Surency.com to download a paper claim form. Complete and return to Surency.

### WANT TO GET PAID BACK AUTOMATICALLY?

Sign up for Direct Deposit and after you submit a claim, Surency will automatically deposit those dollars back into your bank account. There are two ways to set up Direct Deposit:

- 1. **MEMBER ACCOUNT AT SURENCY.COM** Log into your Member Account at Surency.com to input bank information.
- 2. PAPER DIRECT DEPOSIT FORM

Visit Surency.com to download a Direct Deposit form. Complete and return to Surency.

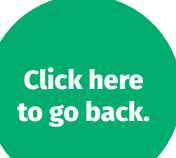

# **FILING CLAIMS**

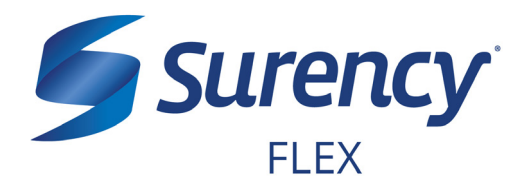

Once logged in to your Surency Member Account, follow these easy steps to file a claim:

### **File a Claim Online**

- 1. From the **Home** tab, select **File a New Claim**.
- As determined by your plan design, you may be able to choose the account you wish to be reimbursed from by clicking the File Claim button next to that account.
- 3. Fill out all required fields on the claim form and click **Add Claim** when finished.
- In your Claims Basket, you can update or remove claims. If you are finished editing your claims, you must click Submit to finish the claims filing process.

|                        |                                                                                                    |                                                                                                    |                                                | -           |
|------------------------|----------------------------------------------------------------------------------------------------|----------------------------------------------------------------------------------------------------|------------------------------------------------|-------------|
|                        | Welcome                                                                                                    |                                                                                                    | L , OC                                         | 50          |
| Want To                | We're Making it Easy to Manage                                                                                                | Your Healthcare Expenses View Mor                                                                                                    | •                                              |             |
| File A New Claim       |                                                                                                    |                                                                                                    |                                                |             |
| Manage My Expenses     | Message Center 1                                                                                                    |                                                                                                    |                                                |             |
| Available Balance 0    | Download Mobile App View                                                                                                    | v More                                                                                                    |                                                |             |
| Comprehensive Medic    | Quick View                                                                                                    |                                                                                                    |                                                |             |
|                        | Election S                                                                                                    | ummary                                                                                                    | Contributions To Date<br>1/1/2016 - 12/31/2016 |             |
|                        | Benefits (1/1/16                                                                                                    | -12/31/16 RO)<br>Your Co                                                                                                    | ontributions                                   |             |
|                        |                                                                                                    | \$96.20                                                                                                    |                                                | of \$250.00 |
|                        |                                                                                                    |                                                                                                    |                                                |             |
|                        |                                                                                                    |                                                                                                    |                                                |             |
| Iome Your Personal Da  | shboard Accounts                                                                                                    | Fools & Statements &<br>Support Notifications                                                                                           | Profile                                        | I Want to   |
| vailable Balance       | Accounts / File A                                                                                                    | New Claim                                                                                                    |                                                |             |
| omprehensive Medical 0 | Accounts                                                                                                    | New Claim                                                                                                    |                                                |             |
|                        | Claim Details                                                                                                    |                                                                                                    |                                                |             |
| an Filing Rules        | Start Date of Service                                                                                                    | mm/dd/yyyy                                                                                                    |                                                |             |
|                        | End Date of Service                                                                                                    | mm/dd/yyyy                                                                                                    |                                                |             |
| omprehensive Medical   | Amount*                                                                                                    | \$                                                                                                    |                                                |             |
|                        | Provider *                                                                                                    |                                                                                                    |                                                |             |
|                        | Category * 0                                                                                                    | Select a category                                                                                                    | •                                              |             |
|                        |                                                                                                    |                                                                                                    |                                                |             |
|                        | Type *                                                                                                    | Select a type                                                                                                    | *                                              |             |
|                        | Type *                                                                                                    | Select a type                                                                                                    | •                                              |             |
|                        | Type *<br>Description                                                                                                    | Select a type                                                                                                    | •                                              |             |
|                        | Type *<br>Description                                                                                                    | Select a type<br>If the category is 'Other' or '<br>Drugs', you must provide a d                                                        | •<br>Over-the-Counter<br>description.          |             |
|                        | Type *<br>Description<br>Recipient *                                                                                          | Select a type<br>If the category is 'Other' or 't<br>Drugs', you must provide a o                                                       | •<br>Over-the-Counter<br>description.          |             |
|                        | Type *<br>Description<br>Recipient *                                                                                          | Select a type<br>If the category is "Other" or "<br>Drugs", you must provide a d<br>Add Dependent                                       | -<br>Over-the-Counter<br>description.          |             |
|                        | Type * Description Recipient * Did You Drive To Receive This Product/Service?* ①                                              | Select a type If the category is 'Other' or 'i Drugs', you must provide a c Add Dependent Yes * No                                      | •<br>Over-the-Counter<br>description.          |             |
|                        | Type * Description Recipient * Did You Drive To Receive This Product/Service?* Summary                                        | Select a type If the category is 'Other' or 'i Drugs', you must provide a c Add Dependent Yes * No                                      | Over-the-Counter<br>description.               |             |
|                        | Type * Description Recipient * Did You Drive To Receive This Product/Service?* Summary Pay From                               | Select a type<br>If the category is 'Other' or '<br>Drugs', you must provide a or<br>Add Dependent<br>Or Yes The No<br>Medical          | -<br>Over-the-Counter<br>description.          |             |
|                        | Type * Description Recipient * Did You Drive To Receive This Product/Service?* Summary Pay From Pay To                        | Select a type<br>If the category is 'Other' or '<br>Drugs', you must provide a or<br><b>Add Dependent</b><br>Or Yes No<br>Medical<br>Me | -<br>Over-the-Counter<br>description.          |             |
|                        | Type * Description Recipient * Did You Drive To Receive This Product/Service?* Summary Pay From Pay To Documentation Uploaded | Select a type If the category is 'Other' or 'n Orungs', you must provide a c O Add Dependent O Yes  No Medical No                       | -<br>Over-the-Counter<br>description.          |             |

### **Print a Claim Form**

- 1. Click on the **Tool & Support** tab at the top of the portal.
- 2. Click on FSA/DC FSA/HRA Claim Form to download and print a claim form.
- 3. Follow the directions on the form to fill it out completely and send it to us to be processed.

Go to the next page to learn how to access the Surency Flex Mobile App, where you can submit claims right from your mobile device.

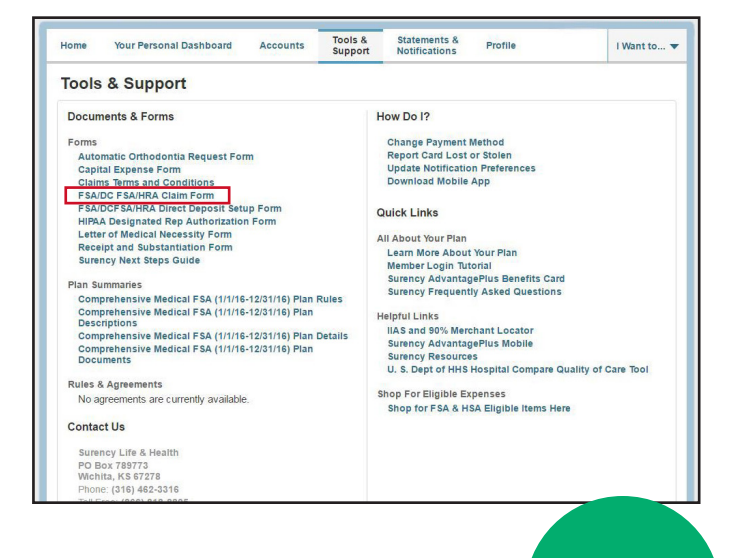

surency.com | 866-818-8805

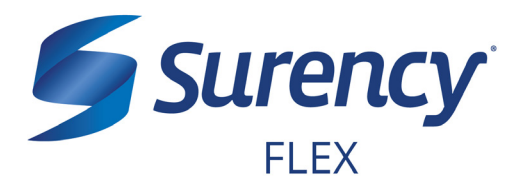

# **ACCESS YOUR ACCOUNT FROM ANYWHERE**

### **ACCESS THE INFORMATION YOU NEED:**

- Check your Health Reimbursement Arrangement (HRA) balance.
- View account activity.
- Access FSAStore.com to purchase eligible items like contact lenses, first aid kits, sunscreen and more. Use your Surency Flex Benefits Card to pay.

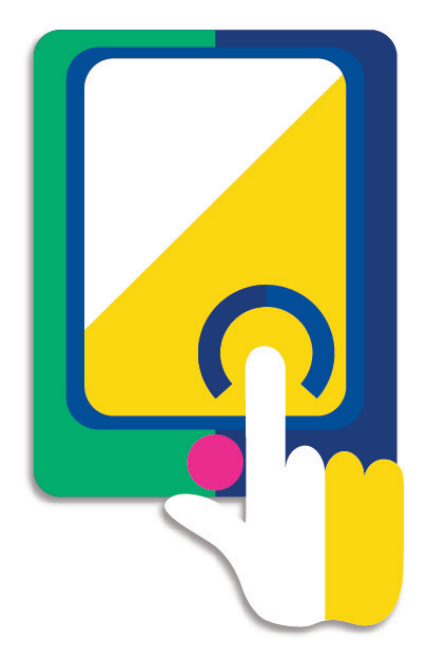

#### **TAKE ACTION:**

- Submit claims for HRA expenses.
- Snap a photo of receipts within the app to submit with new or existing claims.
- Access account funds to pay yourself back or to pay your doctor.
- Report a Surency Flex Benefits Card as lost or stolen.

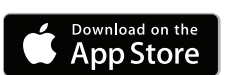

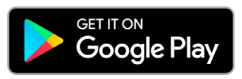

### LOGGING IN FOR THE FIRST TIME

The username and password to log into the app is the same as for your Member Account online. If you are a new member and do not have a username and password, you must first log in online at Surency.com using the information below:

**FSA** Store

- Username: first name (all lowercase) + last four digits of Social Security Number.
- Password: last name (all lowercase) + last four digits of Social Security Number.\*

\*If your last name is hyphenated, your password should be entered with no hyphen or space between the two names. If you experience any difficulty signing in, please call Customer Service at 866-818-8805.

# surency.com | 866-818-8805

# **YOUR COMMUTER BENEFITS**

# WHAT'S NEXT?

You may enroll annually or monthly. Once you've enrolled, you may set your election amount. Maximum elections are subject to change and are set by the IRS. That amount will be automatically taken out of your paychecks in equal increments before you pay federal, state and FICA taxes on the designated amount.

# ACCESSING YOUR FUNDS

When you are ready to use the money in your account for an eligible transit or parking expense, just swipe your **Surency Flex Benefits Card**. If you don't have a Surency Flex Benefits Card, or you prefer to pay upfront then be reimbursed, you can file a claim electronically from your Member Account or mobile app and you will be reimbursed with money from your account, as long as you have funds available.

# MANAGING YOUR BENEFITS

You have 24/7 access to your account through the Surency Flex mobile app or on your Member Account at Surency.com.

## **USE THESE LINKS TO LEARN MORE**

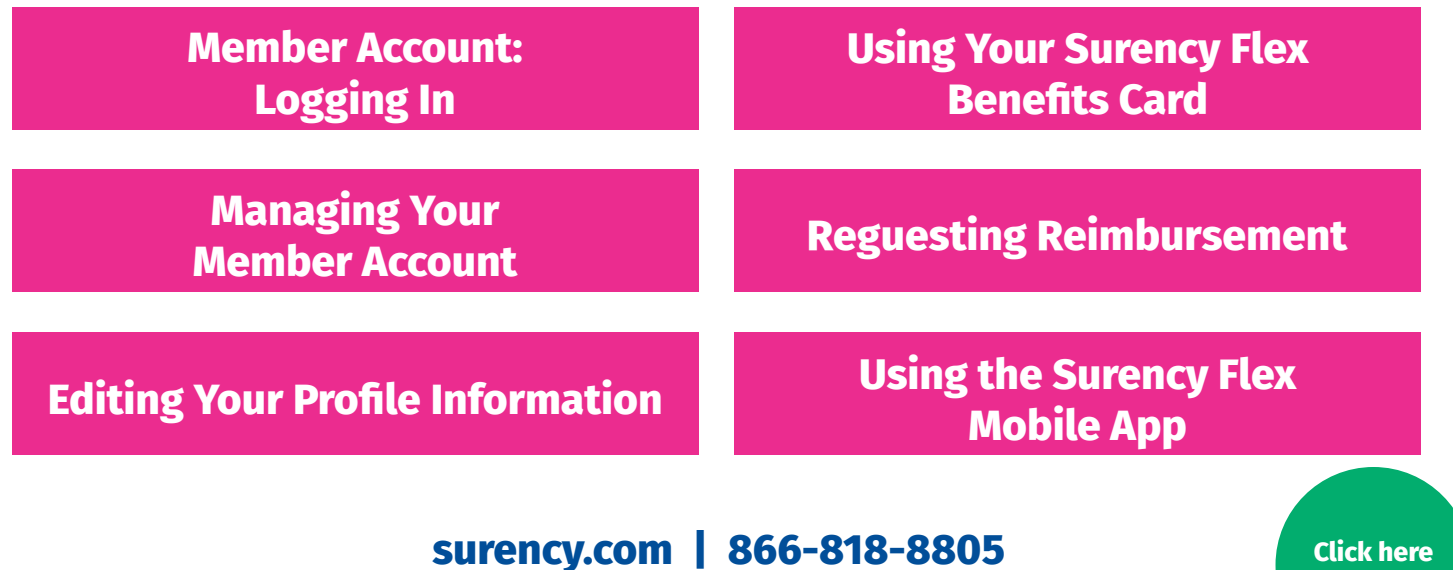

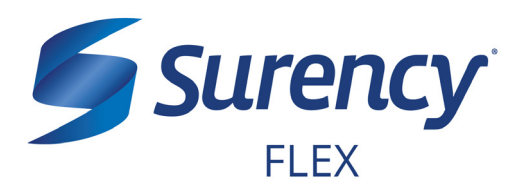

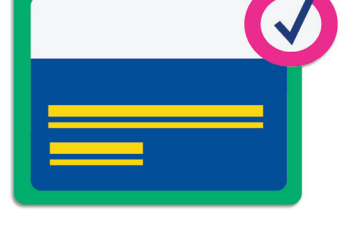

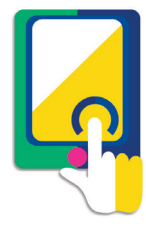

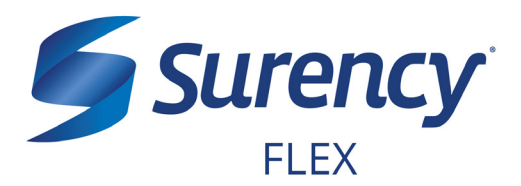

Click here to go back.

- 1. Visit Surency.com and select the Surency Flex member account.
- 2. You will need the preset username and password that has been generated for you by Surency\*.

Username: your first name + the last four digits of your Social Security Number Password: your last name + the last four digits of your Social Security Number

If your last name is hyphenated, your password should be entered without a hyphen or space between the two names (see Example 2).

**Example 1:** if your name is Jane Smith, and the last four digits of your Social Security Number are 1234, your username would be jane1234 and your password would be smith1234.

**Example 2:** if your name is Jane Smith-Jones, and the last four digits of your Social Security Number are 1234, your username would be jane1234 and your password would be smithjones1234.

\* You must be enrolled in our system either by yourself, your employer or a Surency representative before you will be able to access the Member Account using the information above. If you have already registered for the Member Account during online enrollment or you were participating in a prior plan year with Surency, please disregard the information above as your username and password have not changed.

Note: If you experience any difficulty signing in to your Surency Member Account, please call Customer Service at 866-818-8805.

| Existing Us  | er?        |                  |  |
|--------------|------------|------------------|--|
| Login to you | ir account |                  |  |
| Username     | 1          | Forgot Username? |  |
| Password     |            | Forgot Password? |  |
|              | Login      |                  |  |

# LOGGING IN TO YOUR MEMBER ACCOUNT CONTINUED

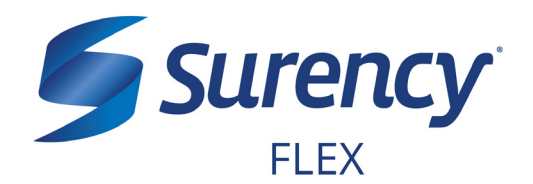

Click here to go back.

3. You will need to set your security questions and answers to complete your user setup.

| Please enter an answer to any 5 security que<br>asked to answer 3 of these questions to comp | stions to complete your user setup. To kee<br>plete sensitive actions within the portal suc | p your information secure, you will be<br>h as resetting a forgotten password. |
|----------------------------------------------------------------------------------------------|---------------------------------------------------------------------------------------------|--------------------------------------------------------------------------------|
| Select a question                                                                            | ×                                                                                           |                                                                                |
| Select a question                                                                            | *                                                                                           |                                                                                |
| Select a question                                                                            | *                                                                                           |                                                                                |
| Select a question                                                                            | *                                                                                           |                                                                                |
| Select a question                                                                            | *                                                                                           |                                                                                |
| Select a question                                                                            | *                                                                                           |                                                                                |

4. Set your login information.

| Please change your logir | n information.                                                                                                    |
|--------------------------|----------------------------------------------------------------------------------------------------|
| Username*                |                                                                                                    |
|                          | Your username may contain alphanumeric characters and any of the following special characters: period (.), at sign (@), underscore (_), and dash (-).       |
| New Password*            |                                                                                                    |
|                          | The password must $\cdot$ Have a minimum of 6 characters & 20 character max $\cdot$ Not be one of your last 3 passwords $\cdot$ Contain at least one number |
| Confirm Password*        |                                                                                                    |
|                          |                                                                                                    |
|                          | "Required                                                                                                    |

5. You are ready to begin managing your account!

# MANAGING YOUR MEMBER ACCOUNT

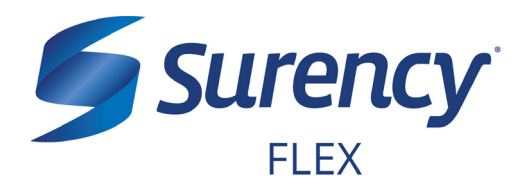

Once logged in to your Surency Member Account, follow these easy steps to view and manage your account:

#### **View Your Account Balance**

- 1. From the **Accounts** tab, select **Account Summary**.
- You can view summaries of other accounts by scrolling down the page. Your Available Balance is the amount you have available to spend on qualified transit and/or parking expenses.

| Home Your Persona     | al Dashboard Accounts                                | Tools &<br>Support          | Statements & Notifications | Profile        |                 | 11            | Nant to 🤊            |
|-----------------------|------------------------------------------------------|-----------------------------|----------------------------|----------------|-----------------|---------------|----------------------|
| Account Summary       | Accounts / Ac                                        | count Sur                   | nmary                      |                |                 |               |                      |
| Account Activity      | The information displaye<br>healthcare benefits. Vie | ed on the Account<br>w More | Summary pag                | e will vary de | epending upo    | n your speci  | fic                  |
| Claims                |                                                      |                             |                            |                |                 |               | •                    |
| Payments              |                                                      |                             |                            | Es             | stimated Per Pa | y Period Dedu | ction: \$58.85       |
| Change Payment Method | Account                                              | Eligible<br>Amount          | Submitted<br>Claims        | Paid           | Pending         | Denied        | Available<br>Balance |
|                       | Pre-tax Mass Transit<br>(1/1/17-12/31/17)            | \$3,185.07                  | \$824.65                   | \$824.65       | \$0.00          | \$0.00        | \$115.92             |
|                       |                                                      |                             |                            |                |                 |               | -                    |
|                       |                                                      |                             |                            | E              | timated Per Pa  | v Pariod Dadu | otion: \$21.65       |

#### **View Your Account Activity**

- 1. From the Accounts tab, select Account Activity.
- 2. From this page you can view all activity on your accounts.

| Home Your Personal Da    | shboard     | Accounts        | Tools &<br>Support | Statements & Notifications | Profile                | I Want to 🔻 |
|--------------------------|-------------|-----------------|--------------------|----------------------------|------------------------|-------------|
| Account Summary          | Accou       | nts / Ac        | count Ac           | tivity                     |                        |             |
| Account Activity         | Pre-tax Mar | ss Transit (1/1 | /17-12/31/1*       |                            |                        |             |
| Claims                   | Activity De | tails           |                    |                            |                        | Export      |
| Payments                 | Date -      | Description     |                    | Amount                     | Running<br>Balance Not | PS          |
| Available Balance        | 07/27/2017  | Payroll Ded     | uction             | \$29.12                    | \$115.92               |             |
| Pre-tax Mass Transit ( 🕕 | 07/20/2017  | Payroll Ded     | uction             | \$29.13                    | \$86.80                |             |
| \$115.92                 | 07/17/2017  | Claim Subm      | ission             | (\$41.90)                  | \$57.67                |             |
|                          | 07/13/2017  | Payroll Ded     | uction             | \$29.12                    | \$99.57                |             |
|                          | 07/12/2017  | Claim Subm      | ission             | (\$26.25)                  | \$70.45                |             |
|                          | 07/09/2017  | Claim Subm      | ission             | (\$11.50)                  | \$96.70                |             |
|                          | 07/06/2017  | Payroll Ded     | uction             | \$29.13                    | \$108.20               |             |
|                          | 06/29/2017  | Payroll Ded     | uction             | \$23.30                    | \$79.07                |             |
|                          | 06/22/2017  | Payroll Ded     | uction             | \$23.30                    | \$55.77                |             |

#### **View Payment History**

- 1. From the **Accounts** tab, select **Payments**.
- 2. From this page, you can view all distributions from your accounts and the status of each. Click a transaction for detailed information on a specific payment.

| Home Your Person   | nal Dashboard | Accounts   | Support | Notifications  | Profile | I Want to |
|--------------------|---------------|------------|---------|----------------|---------|-----------|
| Assessed Survivary | Accou         | nta i Payr | nenta   |                |         |           |
| Account Activity   | Edu -         |            | 1.0     | Matural        | iluin . | Arrest    |
| in technicia       | OHERCE IF     |            |         | Dubli David    | Test    | 10.01     |
| COLUMN STATE       | 100000        |            |         | Desi Gen       | 100     | 70.52     |
|                    | Company.      |            |         | Central Courts | Table   | 444.00    |

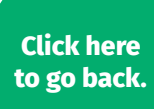

# MANAGING YOUR MEMBER ACCOUNT CONTINUED

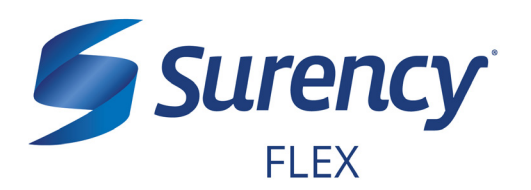

## **Change Your Username or Password**

- 1. From the **Profile** tab, select **Login Information**.
- To change your password, click Change Password. To change your username, click Change Username. Fill out all fields and select Save.

| Home Your Person  | al Dashboard Accounts | Tools &<br>Support | Statements &<br>Notifications | Profile | I Want to 🔻 |
|-------------------|-----------------------|--------------------|-------------------------------|---------|-------------|
| Profile           | Login Informat        | ion                |                               |         |             |
| Banking/Cards     | Password              | Change             | Password                      |         |             |
| Payment Method    | Username              | Change             | Username                      |         |             |
| Login Information | Security Questions    | Change             | Security Questions            |         |             |
|                   |                       |                    |                               |         |             |

| Home Your Personal Da | shboard Accounts     | Tools &<br>Support                                        | Statements &<br>Notifications                                                                     | Profile                                                            | I Want to 🔻       |
|-----------------------|----------------------|-----------------------------------------------------------|---------------------------------------------------------------------------------------------------|--------------------------------------------------------------------|-------------------|
| Profile               | Login Informati      | on / Upd                                                  | ate Passwo                                                                                        | rd                                                                 |                   |
| Banking/Cards         | Current Password *   |                                                           |                                                                                                   |                                                                    |                   |
| Login Information     | New Password *       | Please e<br>must: · H<br>be one of<br>upper an<br>one num | nter a new password<br>ave a minimum of 6<br>'your last 3 passwor<br>d lowercase letters -<br>ber | d. The passwo<br>characters · I<br>rds · Contain<br>Contain at lea | ord<br>Not<br>ast |
|                       | Confirm New Password | *                                                         |                                                                                                   |                                                                    | *Required         |
|                       | Cancel               |                                                           |                                                                                                   |                                                                    | Submit            |

## **Report a Lost/Stolen Benefits (Debit) Card**

- 1. From the **Profile** tab, select **Banking/ Cards**.
- On the Banking/Cards page, locate the cardholder name and card number of the card you wish to replace. Under the Debit Cards column, select Report Lost/ Stolen.
- 3. Verify the selected card is the card you wish to report as lost or stolen and verify the shipping address. When you are finished, click **Submit**.

NOTE: If you need to report your card as lost or stolen or would like additional debit cards and the option is not available on the Debit Cards page, please contact Surency at 866-818-8805. If you would like to add a PIN to your Debit Card as an extra security measure, call 866-898-9795.

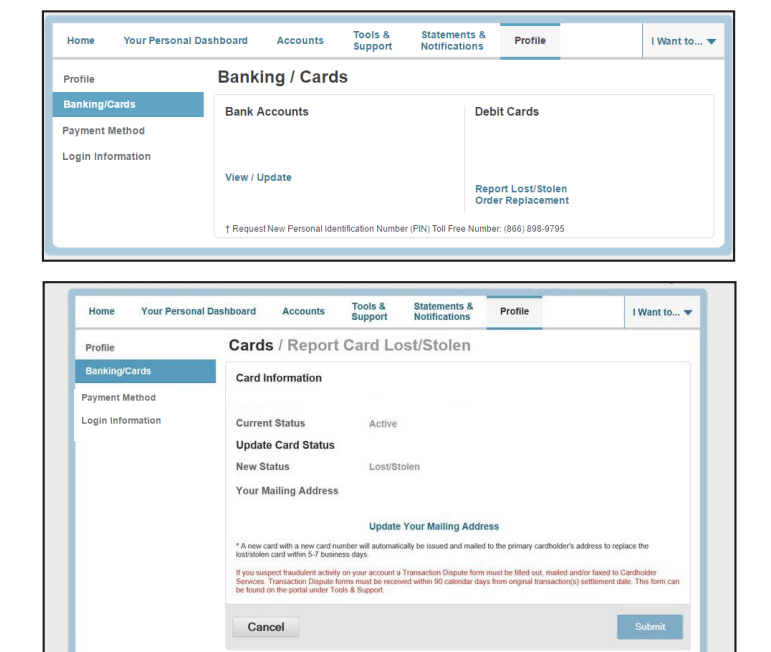

# EDITING YOUR PROFILE INFORMATION

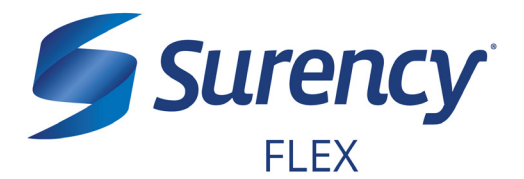

Once logged in to your Surency Member Account, follow these easy steps to edit your profile information:

### **View Profile Information**

1. From the **Profile** tab, you can view and update your profile summary including your profile information, dependents, and bank accounts.

| Dependents Add Dependent No dependents Beneficiaries |
|------------------------------------------------------|
| Dependents Add Dependent No dependents Beneficiaries |
| No dependents<br>Beneficiaries                       |
| Beneficiaries                                        |
|                                                      |
| No beneficiaries                                     |
|                                                      |
|                                                      |
|                                                      |

### Add a Dependent or Spouse

- 1. From the **Profile Summary**, locate the Dependents section and click **Add Dependent**.
- 2. Enter your dependent's information into all required fields (marked with a red asterisk).
- 3. When you are finished, click **Submit**.

#### Add or Update a Bank Account

- From the Profile tab, select Banking/Cards on the left, locate the Bank Accounts section and click Add Bank Account. Or, if you are updating information for a bank account that has already been set up, click View/Update next to the bank account for which you wish to update information.
- Enter your bank account information. Hovering your mouse over the more information mark will open a pop up box showing where to find your bank's Routing Number. Your Account Nickname is the name you will use to identify the account. Next, enter your bank's information. After verifying you have entered correct information in all fields, click Submit.

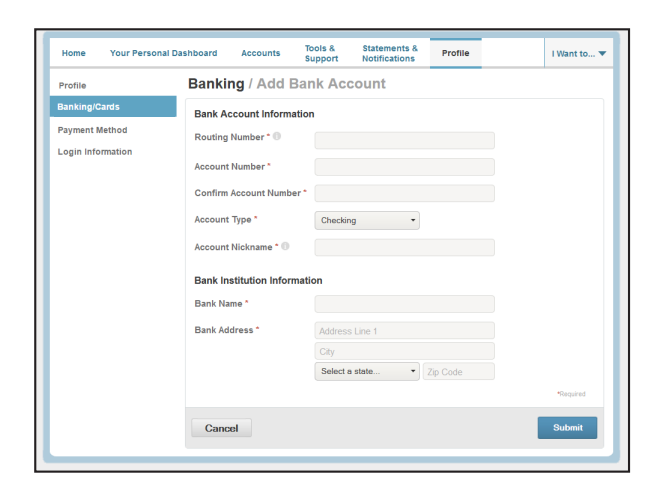

# surency.com | 866-818-8805

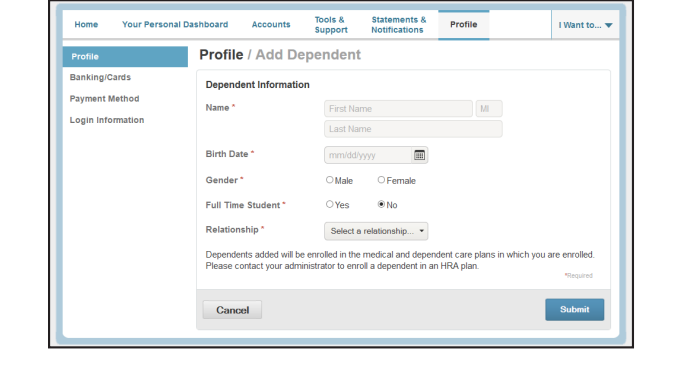

# USING YOUR SURENCY FLEX BENEFITS CARD

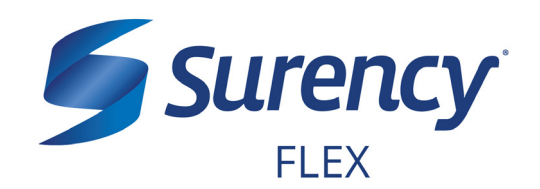

Your **Surency Flex Benefits Card** is a special-purpose Visa<sup>®</sup> Card that gives you an easy, automatic way to pay for eligible expenses. The Benefits Card lets you electronically access the pre-tax amounts set aside in your Surency Flex accounts. Use it when paying for eligible expenses at a provider or merchant that accepts Visa Cards and uses an inventory control system. These transactions may be automatically substantiated, meaning you don't have to file a claim and may not have to submit a receipt. However, always keep all documentation for tax purposes or in case Surency requests further documentation.

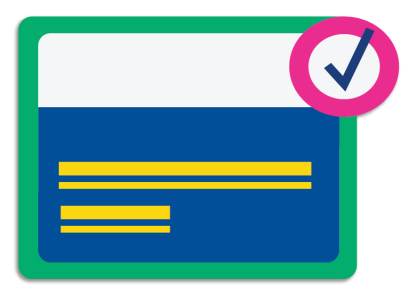

### HOW TO USE YOUR BENEFITS CARD

- 1. Have the parking and/or transit vendor ring up your expenses.
- 2. When it's time to pay, swipe your Surency Flex Benefits Card first. Select 'credit' and sign for your purchase. Optional: In addition to your signature, you can set up a PIN number to access your funds by calling 866-898-9795. If you have a PIN number, select 'debit' and enter your PIN.
- 3. All eligible expenses will be paid for from your account and deducted from your total.
- 4. Keep your receipts in the event that further validation is needed.

## DID YOU PAY OUT-OF-POCKET FOR AN ELIGIBLE EXPENSE?

Submit a claim to get paid back using money from your accout. There are three ways to submit a claim:

SURENCY FLEX APP
 Download the Surency Flex
 mobile app and submit the claim
 by taking a photo of your receipt.

- 2. **MEMBER ACCOUNT AT SURENCY.COM** Log into your Member Account at Surency.com to upload your receipt.
  - 3. PAPER CLAIM FORM

Visit Surency.com to download a paper claim form. Complete and return to Surency.

### WANT TO GET PAID BACK AUTOMATICALLY?

Sign up for Direct Deposit and after you submit a claim, Surency will automatically deposit those dollars back into your bank account. There are two ways to set up Direct Deposit:

surency.com | 866-818-8805

- 1. **MEMBER ACCOUNT AT SURENCY.COM** Log into your Member Account at Surency.com to input bank information.
- 2. PAPER DIRECT DEPOSIT FORM

Visit Surency.com to download a Direct Deposit form. Complete and return to Surency.

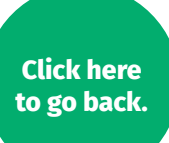

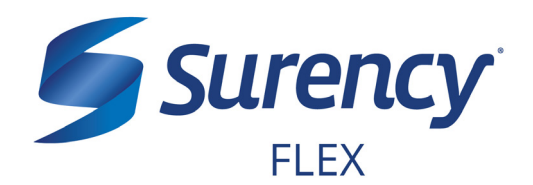

Once logged in to your Surency Member Account, follow these easy steps to file a claim:

### **Request Reimbursement Online**

- 1. From the **Home** tab, select **File a New Claim**.
- As determined by your plan design, you may be able to choose the account you wish to be reimbursed from by clicking the File Claim button next to that account.
- 3. Upload your proof of purchase by clicking on **Upload Valid Documentation**. Click **Next**.
- 4. Fill out all required fields on the claim form and click **Add Claim** when finished.
- In your Claims Basket, you can update or remove claims. If you are finished editing your claims, you must click Submit to finish the claims filing process.

|                               | ashboard Accounts                                                                                                    | Tools &<br>Support                                                          | Statements & Notifications                                                                                    | Profile                                                    |             |
|-------------------------------|----------------------------------------------------------------------------------------------------|-----------------------------------------------------------------------------|----------------------------------------------------------------------------------------------------|------------------------------------------------------------|-------------|
|                               | Welcome                                                                                                    |                                                                             |                                                                                                    |                                                            | 51          |
| l Want To<br>File A New Claim | We're Making it Easy to Ma                                                                                                    | nage Your Health                                                            | icare Expenses View Mo                                                                                        | re /                                                       |             |
| Manage My Expenses            | Message Center 0                                                                                                    |                                                                             |                                                                                                    |                                                            |             |
| Available Balance             | Download Mobile App                                                                                                    | View More                                                                   |                                                                                                    |                                                            |             |
| Comprehensive Medic           | Quick View                                                                                                    |                                                                             |                                                                                                    |                                                            |             |
|                               | Election<br>Benefits (1/1                                                                                                    | on Summary<br>1/16-12/31/16                                                 | RO)<br>Your C                                                                                                 | Contributions To Da<br>1/1/2016 - 12/31/20<br>ontributions | 16          |
|                               |                                                                                                    |                                                                             | \$96.20                                                                                                    |                                                            | of \$250.00 |
|                               |                                                                                                    |                                                                             |                                                                                                    |                                                            |             |
| Home Your Personal Da         | ashboard Accounts                                                                                                    | Tools &<br>Support                                                          | Statements & Notifications                                                                                    | Profile                                                    | I Want to   |
| vailable Balance              | Accounts / File                                                                                                    | ANew                                                                        | Claim                                                                                                    |                                                            |             |
| omprehensive Medical 🕚        |                                                                                                    |                                                                             |                                                                                                    |                                                            |             |
|                               | Claim Details                                                                                                    |                                                                             |                                                                                                    |                                                            |             |
| Plan Filing Rules             | Start Date of Service                                                                                                    |                                                                             | 1/уууу                                                                                                    |                                                            |             |
|                               | End Date of Service                                                                                                    |                                                                             | livvvv                                                                                                    | <b></b>                                                    |             |
|                               |                                                                                                    | mmvac                                                                       |                                                                                                    |                                                            |             |
| comprehensive Medical         | Amount *                                                                                                    | \$                                                                          |                                                                                                    |                                                            |             |
| Comprehensive Medical         | Amount * Provider *                                                                                                    | \$                                                                          |                                                                                                    |                                                            |             |
| Comprehensive Medical         | Amount *<br>Provider *<br>Category * ①                                                                                                    | \$ Select                                                                   | t a category                                                                                                  | •                                                          |             |
| Comprehensive Medical         | Amount *<br>Provider *<br>Category *<br>Type *                                                                                                    | \$ Select                                                                   | t a category                                                                                                  |                                                            |             |
| Comprehensive Medical         | Amount *<br>Provider *<br>Category *<br>Type *<br>Description                                                                                          | \$<br>Select                                                                | t a category                                                                                                  | •                                                          |             |
| comprehensive Medical         | Amount*<br>Provider*<br>Category*<br>Type*<br>Description                                                                                              | \$ Select                                                                   | t a category<br>t a type<br>ta type<br>you must provide a                                                     | •<br>•<br>Over-the-Counter<br>description.                 |             |
| Comprehensive Medical         | Amount* Provider* Category* Type* Description Recipient*                                                                                               | Select<br>Select<br>If the ca<br>Drugs',                                    | t a category<br>t a type<br>te type<br>tegory is 'Other' or '<br>you must provide a                           | •<br>•<br>Over-the-Counter<br>description.                 |             |
| Comprehensive Medical         | Amount*<br>Provider*<br>Category*<br>Type*<br>Description                                                                                              | Select<br>Select<br>If the ca<br>Drugs',                                    | t a category<br>t a type<br>te type<br>tegory is 'Other' or '<br>you must provide a<br>pendent                | •<br>•<br>Over-the-Counter<br>description.                 |             |
| Comprehensive Medical         | Amount * Provider * Category * Type * Description Recipient * Did You Drive To Recei                                                                   | Select<br>Select<br>If the ca<br>Drugs,<br>Add De                           | t a category<br>to type<br>itegory is 'Other' or '<br>you must provide a<br>pendent<br>In No                  | •<br>•<br>Over-the-Counter<br>description.                 |             |
| Comprehensive Medical         | Amount * Provider * Category * Type * Description Recipient * Did You Drive To Recer This Product/Service? Summary                                     | Select<br>Select<br>If the cc<br>Drugs<br>Add De<br>Add De                  | t a category<br>ta type<br>itegory is 'Other' or '<br>you must provide a<br>pendent<br>No.                    | •<br>Over-the-Counter<br>description.                      |             |
| Comprehensive Medical         | Amount* Provider* Category* Type* Description Recipient* Did You Drive To Recent This Product/Service? Summary Pay From                                | Select<br>Select<br>If the cc<br>Drugs<br>Add De<br>Add De<br>Yes<br>Medica | t a category<br>ta type<br>tegory is 'Other' or '<br>you must provide a<br><b>pendent</b><br>t<br>t ® No:     | Over-the-Counter<br>description.                           |             |
| Comprehensive Medical         | Amount * Provider * Category * Category * Description Recipient * Did You Drive To Rece This Product/Service? Summary Pay From Pay To                  | Select<br>Select<br>Drugs',<br>Add De<br>Ves<br>Medica<br>Me                | t a category<br>t a type<br>te type<br>tegory is 'Other' or '<br>you must provide a<br>pendent<br>t<br>:  No. | Over-the-Counter<br>description.                           |             |
| Comprehensive Medical         | Amount * Provider * Category * Type * Description Recipient * Did You Drive To Rece This Product/Service? Summary Pay From Pay To Documentation Uploac | Select<br>Select<br>Drugs',<br>Add De<br>Medica<br>Me                       | t a category<br>t a type<br>te type<br>tegory is 'Other' or '<br>you must provide a<br>pendent<br>t<br>:  No. | Over-the-Counter<br>description.                           |             |

#### **Print a Reimbursement Request Form**

- 1. Click on the **Tool & Support** tab at the top of the portal.
- 2. Click on Parking Expense Reimbursement Request or Transit Expense Reimbursement Request to download and print a claim form.
- 3. Follow the directions on the form to fill it out completely and send it to us to be processed.

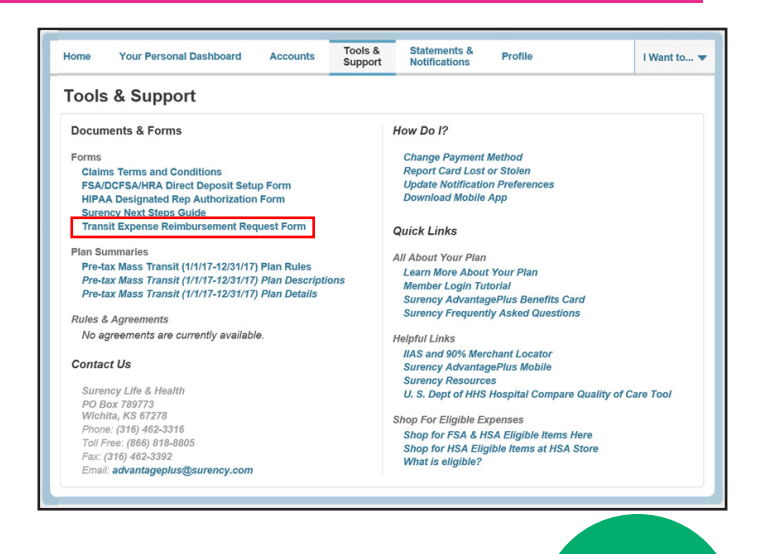

# surency.com | 866-818-8805

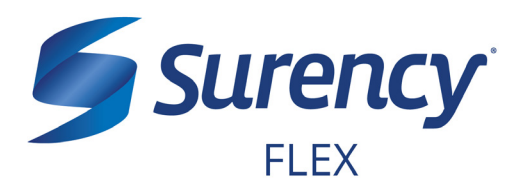

# ACCESS YOUR ACCOUNT FROM ANYWHERE

## ACCESS THE INFORMATION YOU NEED:

- Check your Commuter Benefit balance.
- View account activity.
- Access FSAStore.com to purchase eligible items like contact lenses, first aid kits, sunscreen and more. Use your Surency Flex Benefits Card to pay.

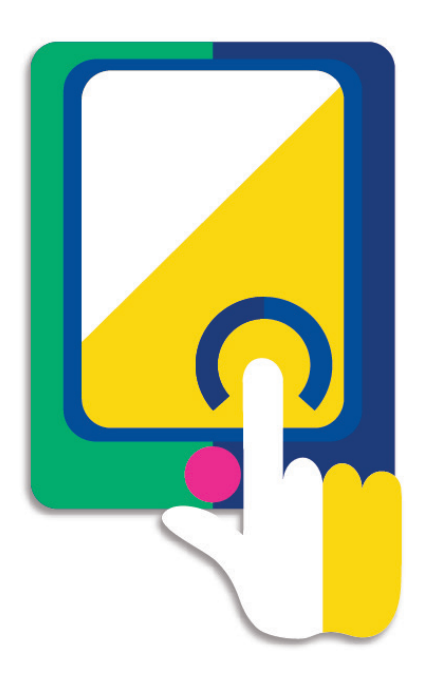

### **TAKE ACTION:**

- Submit claims for Commuter Benefit expenses.
   Snap a photo of receipts within the app to submit with new or
- existing claims.

Access account funds to pay yourself back.

Report a Surency Flex Benefits Card as lost or stolen.

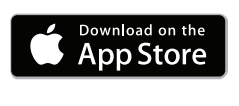

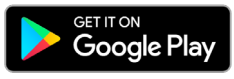

## LOGGING IN FOR THE FIRST TIME

The username and password to log into the app is the same as for your Member Account online. If you are a new member and do not have a username and password, you must first log in online at Surency.com using the information below:

**FSA** Store

- Username: first name (all lowercase) + last four digits of Social Security Number.
- Password: last name (all lowercase) + last four digits of Social Security Number.\*

\*If your last name is hyphenated, your password should be entered with no hyphen or space between the two names. If you experience any difficulty signing in, please call Customer Service at 866-818-8805.

# surency.com | 866-818-8805

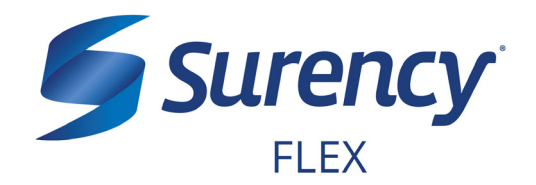

# **CONTACT US**

# It sure is easy.

# **Customer Service**

Toll Free – 866-818-8805 Fax – 316-272-4841 Email – flex@surency.com

## **Mailing Address**

P.O. Box 789773 Wichita, KS 67278-9773

Visit Surency.com to submit a question to our Customer Service staff via the Online Contact Us form.

surency.com | 866-818-8805